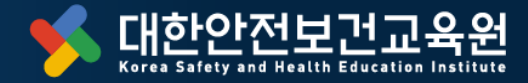

※ 본 교안은 저희 "대한안전보건교육원"의 개발 콘텐츠 입니다. 소속 파트너 강사를 위한 강의에 제한하므로 타기관 등 외부 유출 또는 협의하지 않은 무단 사용은 법적인 책임이 발생합니다.

# (개별신청) 관리감독자 교육 수강절차 매뉴얼

고용노동부 제2024-180095호 지정 등록 안전보건교육기관

고용노동부 제2024-180095호 지정 등록 안전보건교육기관

복잡한 법정교육 한 방에 해결!

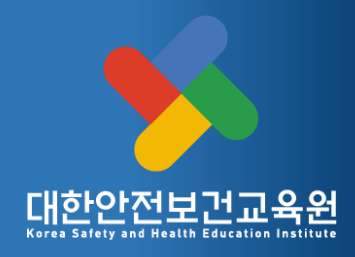

#### CONTENTS

01 공지사항 02 회원가입 절차

03 수강신청 방법

04 줌(zoom) 관련 안내

05 화상교육 입장 방법

06 우편교육 수강 절차

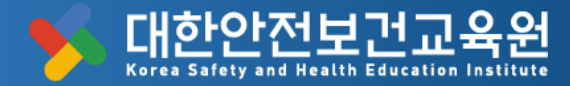

# 공지사항

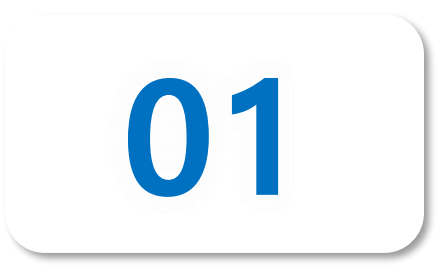

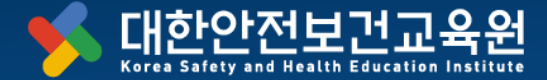

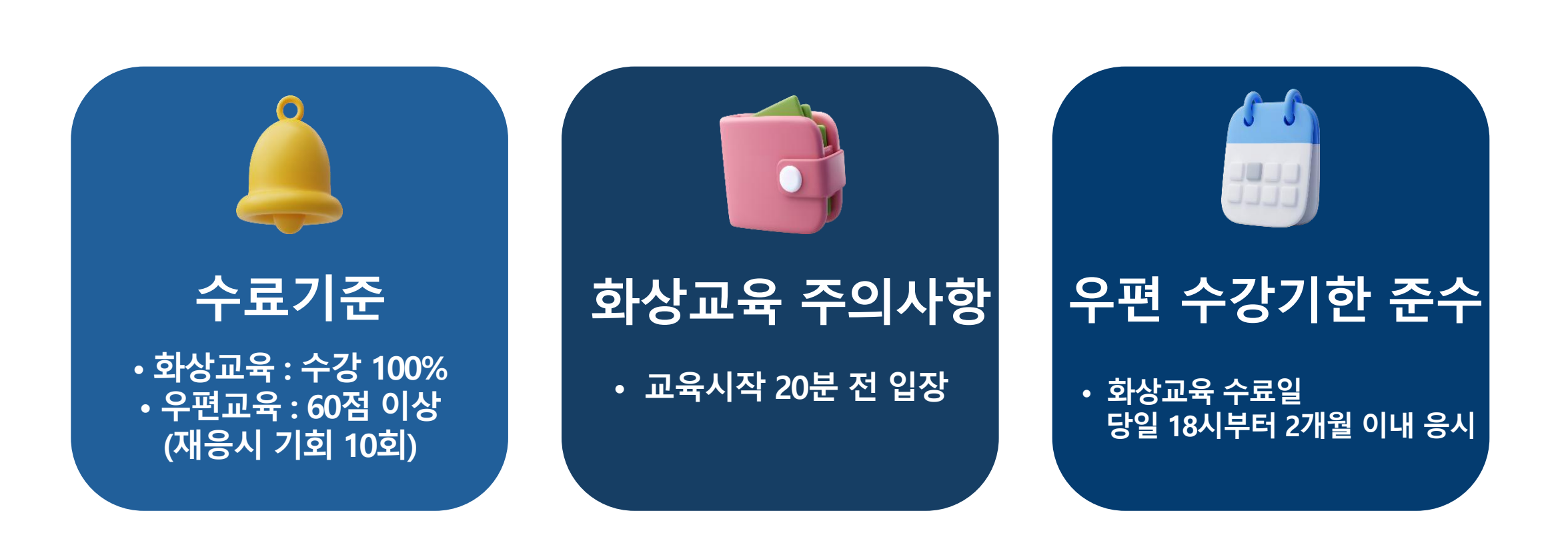

% https://kesh.co.kr

※ 문의사항 t.02-867-6404(문자상담가능)

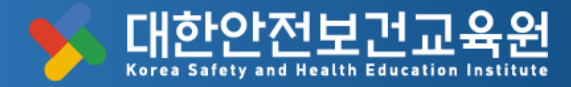

# 회원가입 절차

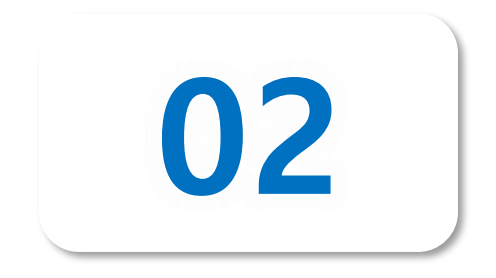

#### 회원가입 절차

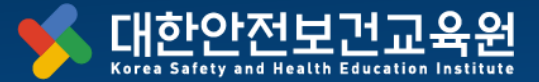

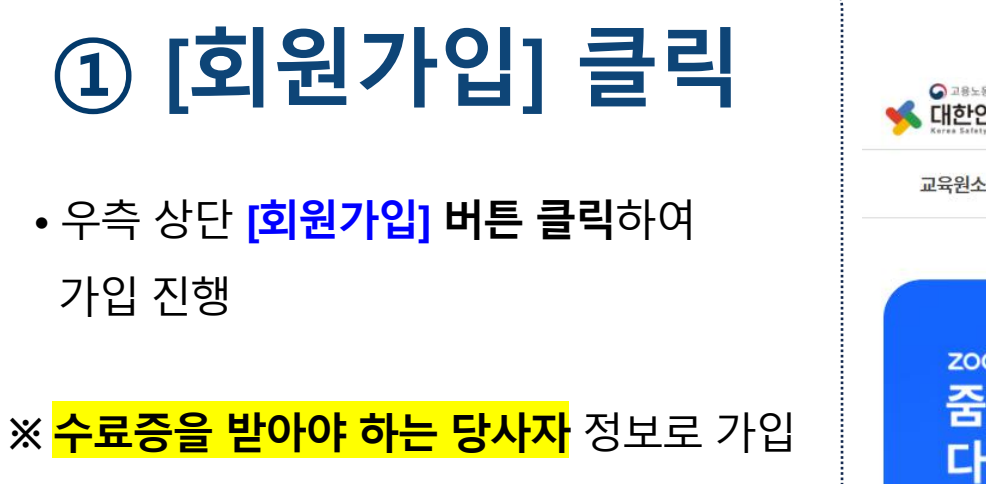

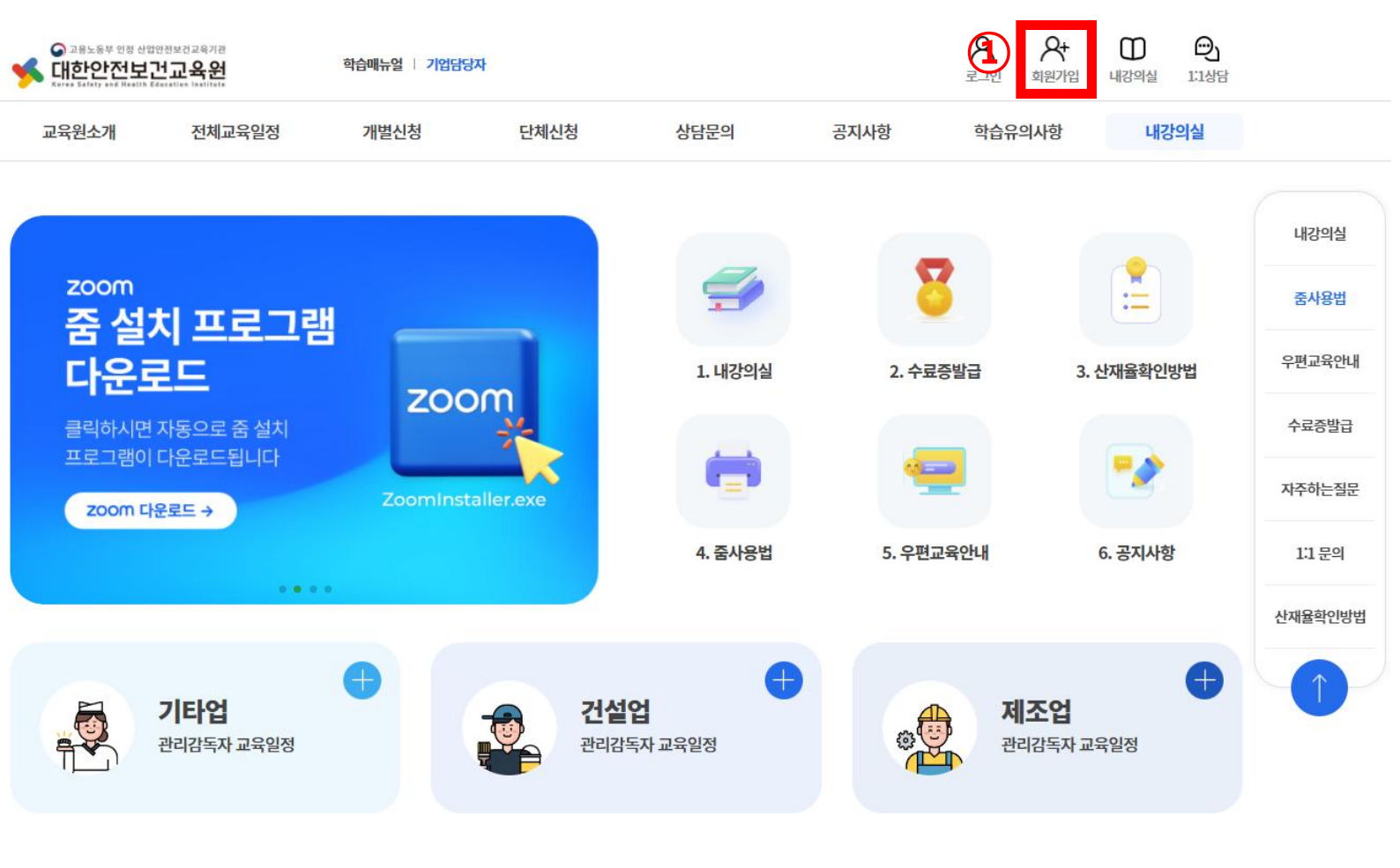

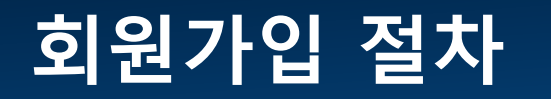

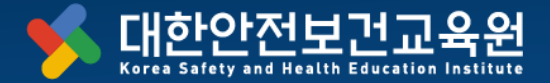

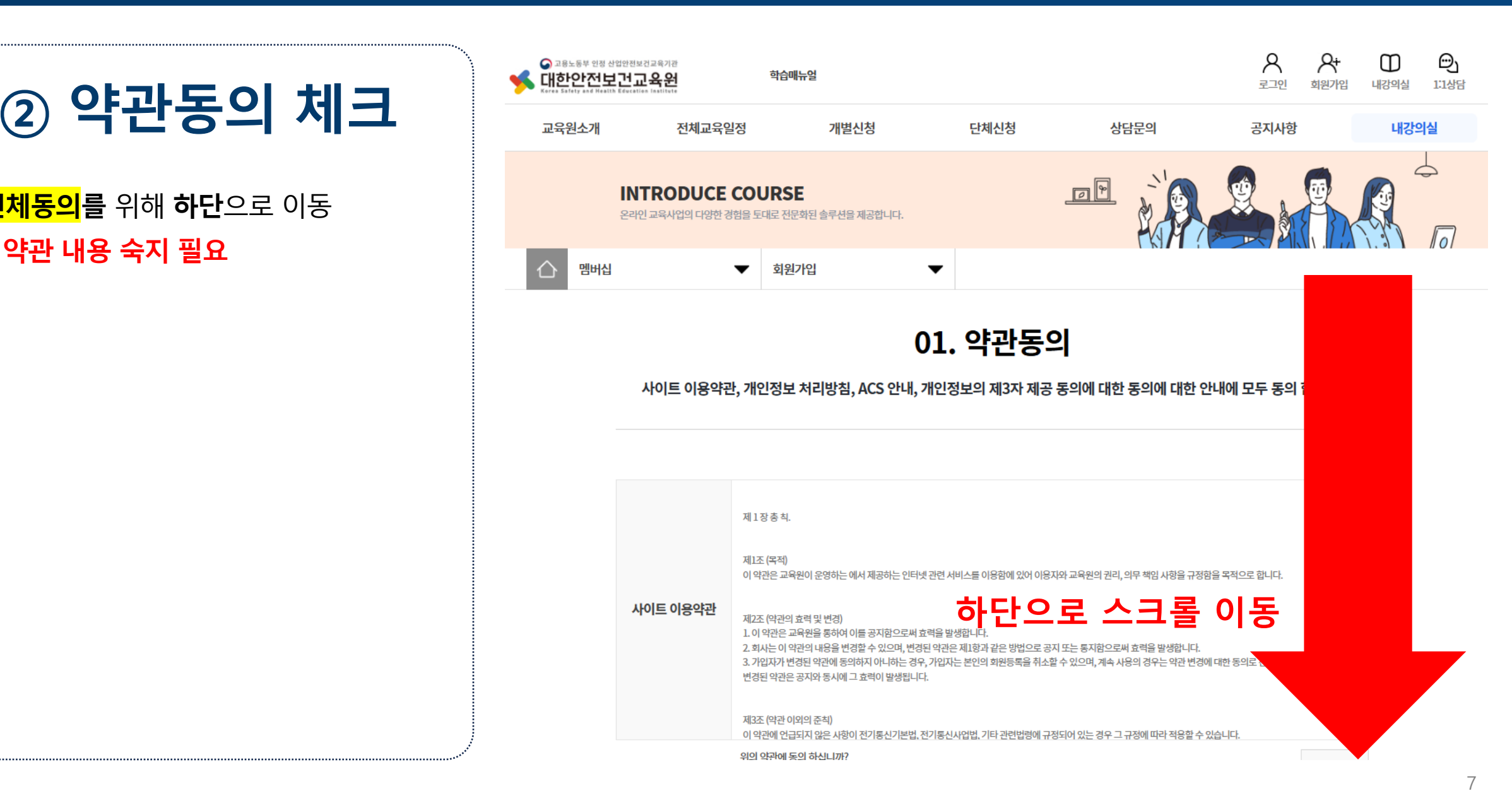

• <mark>전체동의</mark>를 위해 **하단**으로 이동 ※ 약관 내용 숙지 필요

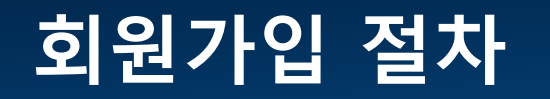

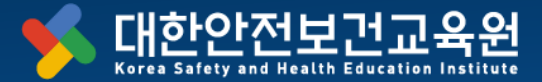

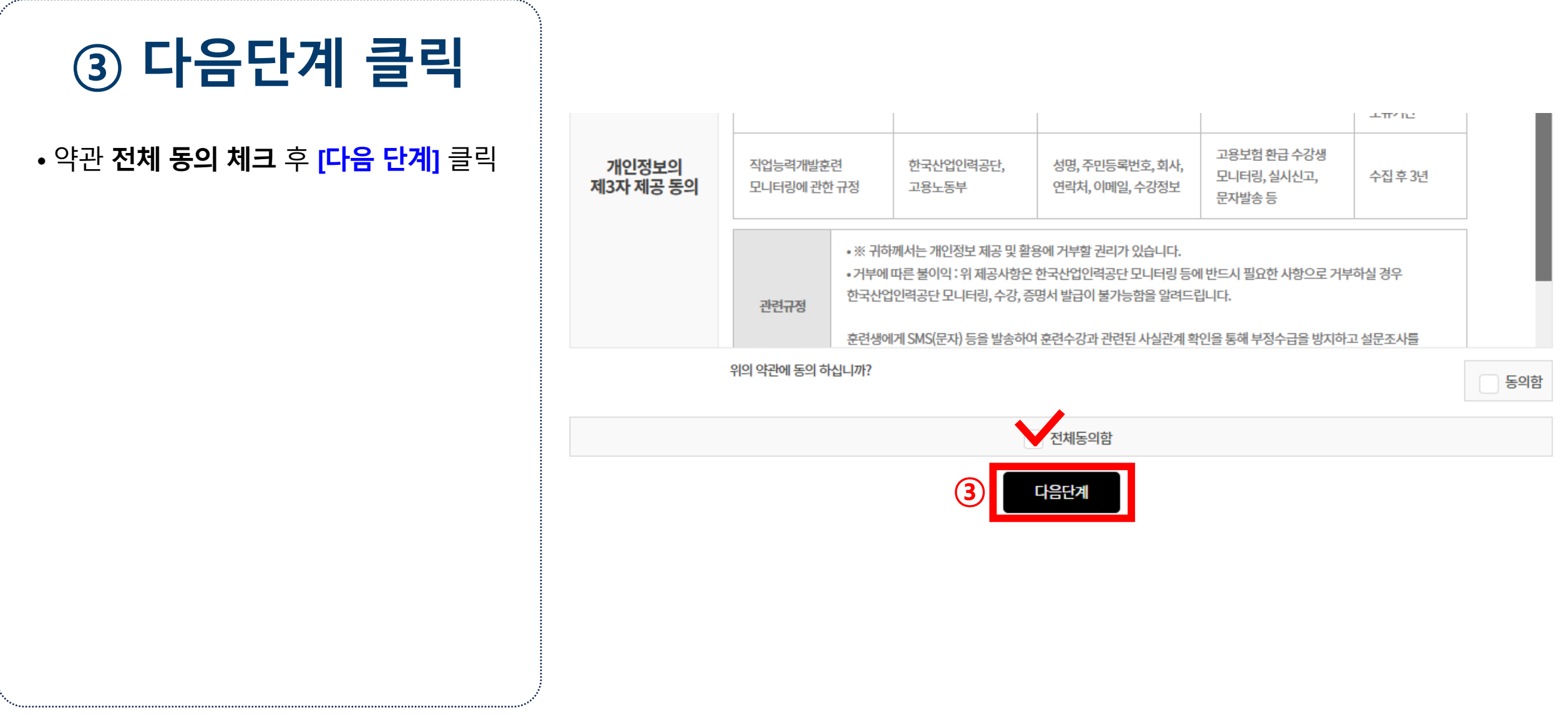

#### <u>회원가입</u> 절차

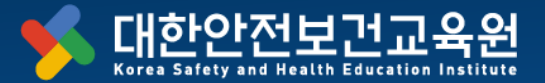

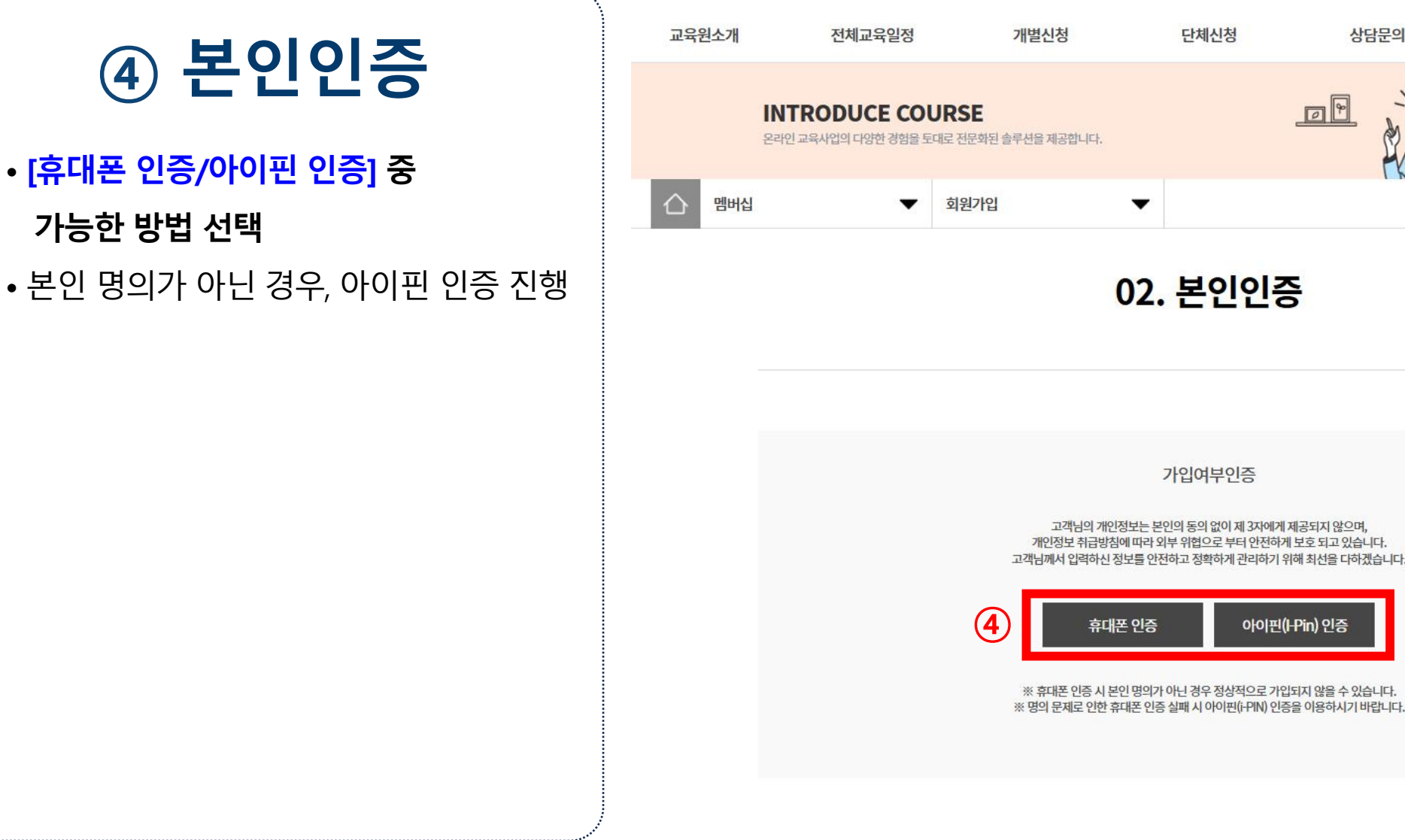

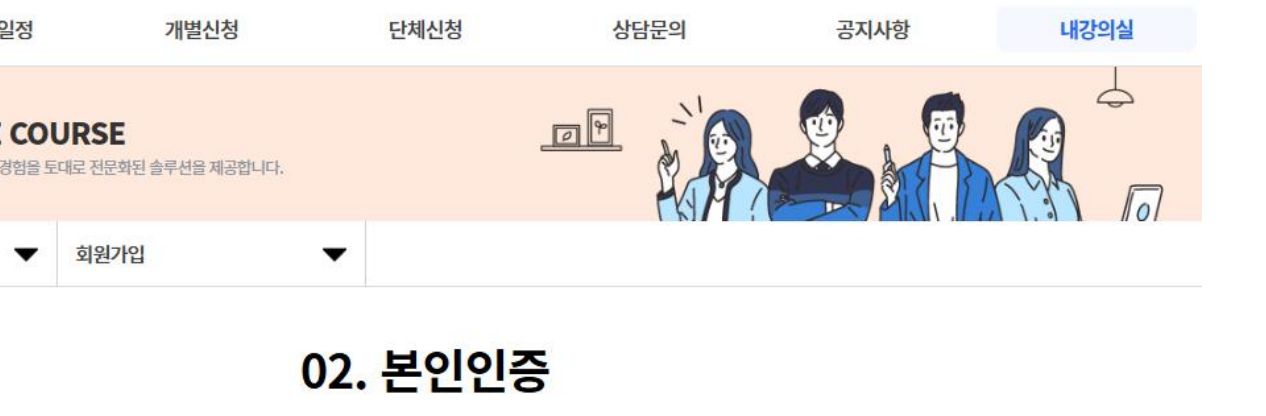

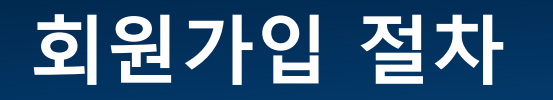

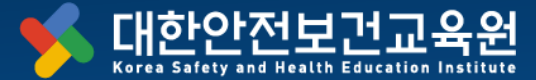

kt

smart save

알뜰폰

고유식별정보처리동의

통신사이용약관동의

#### 5 PASS ⑤ 휴대폰 인증 방법 5-1. 이용중이신 통신사를 선택해주세요. ※ 반드시 현재 사용중인 통신사를 선택해주세요:) 5-1 통신사 선택 SK telecom 5-2 필수사항에 동의 체크 5-3 **[인증하기]** 클릭 5-2. 🕑 LG U<sup>+</sup> 🔽 전체 동의 개인정보이용동의 서비스이용약관동의 ~ 인증하기 안전한 본인 확인을 위해 키보드 보안 프로그램을 설치해주세요.

### 회원가입 절차

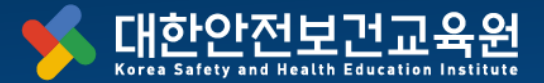

## ⑥ 필수정보 입력

- 아이디 **(중복체크 필수)**
- 비밀번호
- 이름
- 주민등록번호
- 휴대폰번호
- 이메일
- 사업장 주소

| Ж | 비 <b>밀번호</b> 는      | <mark>영문,</mark> | <mark>숫자</mark> | <mark>특수문지</mark> | <mark>ㅏ중 3</mark> 7 | <mark>/</mark> |
|---|---------------------|------------------|-----------------|-------------------|---------------------|----------------|
|   | <mark>이상 조합으</mark> | .로 87            | 다리 Q            | 이상으로              | 입력                  |                |

| * 0}0[C]  |                                              | 중 <b>복체크 &gt;</b> ※영문 또                       | 는 숫자 4-20자로 입력해주세요.                                                         |
|-----------|----------------------------------------------|-----------------------------------------------|-----------------------------------------------------------------------------|
| *비밀번호     | ▶ 영문, 숫자, 특수문자 중 3개이상<br># 3개이상의 조합에 부합하지 않는 | ) 비밀번호는 영문,숫자,특수<br>는 비밀번호를 생성시 회원가입이 원료되지않습니 | <mark>물자(@#\$%^&amp;*()?)</mark> 모두 조합으로 <b>8자이상 20자이내만</b> 입력가능합니다.<br>.다. |
| 비밀번호 확인   |                                              |                                               |                                                                             |
| • 아름      |                                              |                                               |                                                                             |
| 주민등록번호    |                                              | - 2                                           | 주민등목번호 뒷자리 중 첫번째 자릿수만 입력 (주인번호 뒷자리 전체 입력 금지)                                |
| • 휴대폰번호   |                                              |                                               |                                                                             |
| * OJUN[2] |                                              |                                               |                                                                             |
|           |                                              | 우편번호 찾기                                       |                                                                             |

#### 부가정보

일반전화

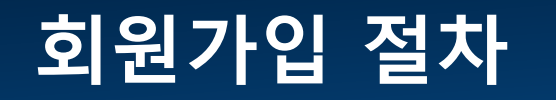

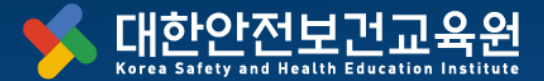

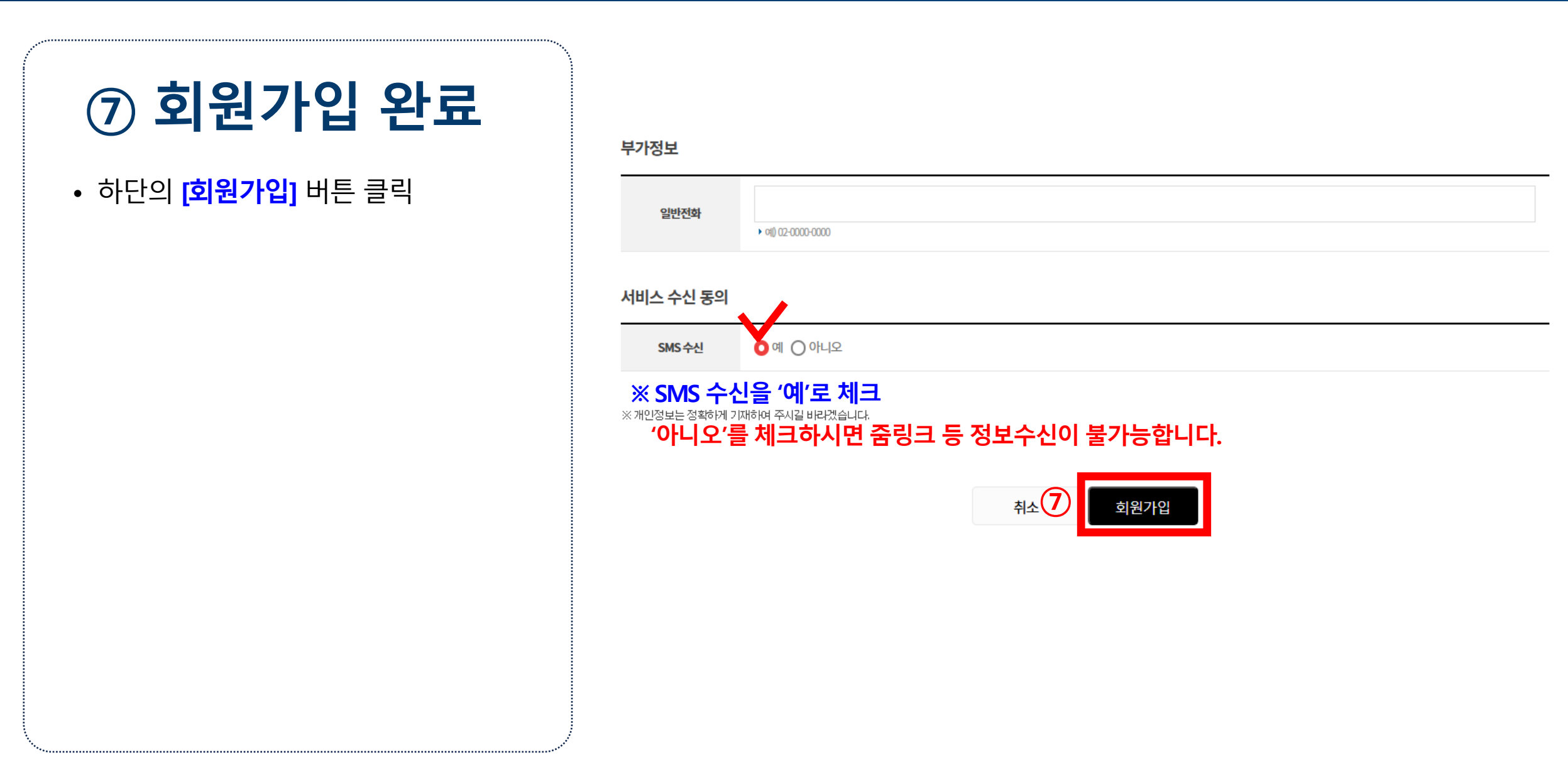

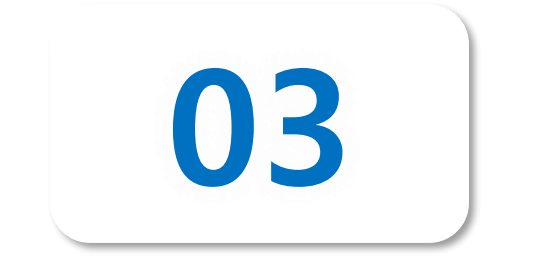

# 수강신청 방법

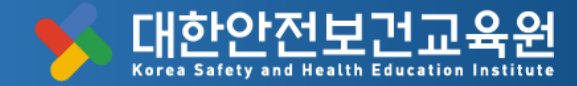

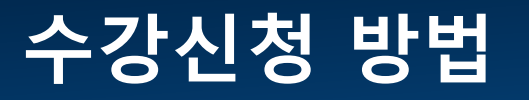

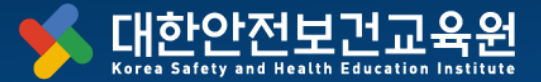

| ① 홈페이지 로그인                                                   | 이 고용노동부 인정 산업<br>대한안전보<br>Kerea Sefety and Health E | 안전보건교육기관<br>건교육원<br>decention lastitute | 학습매뉴얼   기업담당               | 자                  |                                   | 1                                                    | २         ३२२१                                                                               | Image: Display line         Image: Display line           내강의실         1:1상담 |
|--------------------------------------------------------------|-----------------------------------------------------|-----------------------------------------|----------------------------|--------------------|-----------------------------------|------------------------------------------------------|----------------------------------------------------------------------------------------------|------------------------------------------------------------------------------|
|                                                              | 교육원소개                                               | 전체교육일정                                  | 개별신청                       | 단체신청               | 상담문의                              | 공지사항                                                 | 학습유의사항                                                                                       | 내강의실                                                                         |
| <ul> <li>② [내강의실]</li> <li>▼</li> <li>③ [학습중인 수업]</li> </ul> | 인사말<br>교육원소개<br>사업소개<br>주요연혁<br>찾아오시는길              | 교육일정보기<br>교육안내                          | 관리감독자<br>근로자교육<br>4대법정의무교육 | 단체신청               | 1:1문의<br>컨설팅 문의<br><b>4. 줌사용법</b> | 공지사항<br>서식다운로드<br>법개정·<br>지원사업정보<br>자주하는질문<br>5. 우편교 | 학습매뉴얼(대원로도)<br>학습유의사항<br>안전보건교육<br>학습유의사항<br>학습장애해결<br>필수프로그램<br>비낀답안 방지<br>운영기준<br>부정행위방지정책 | 학습중인 수업<br>학습종료된 수업<br>대기중<br>수강신청내역<br>회원정보변경                               |
|                                                              |                                                     | <b>기타업</b><br>관리감독자 교육일정                | •                          | <b>건설(</b><br>관리감도 | <b>업</b><br>주자 교육일정               | en la la la la la la la la la la la la la            | 제조업<br>관리감독자:                                                                                | 교육일정                                                                         |

#### 14

#### 수강신청 방법

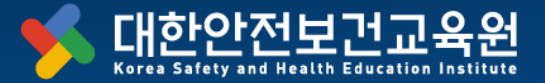

| ④ [개별신청] 클 | 클릭 |
|------------|----|
|------------|----|

• 홈페이지 로그인 후

[개별신청] > [관리감독자] 클릭

| · 고용노동부 인정 산업<br>대한안전보급<br>Korea Safety and Health E | 안전보건교육기관<br><b>건고육원</b><br>dweation institute | 학습매뉴얼   기업담당 | 자    |         |        | 옷 옷†<br>로그인 회원가입 | [] (1)<br>내강의실 1:1상담 |
|------------------------------------------------------|-----------------------------------------------|--------------|------|---------|--------|------------------|----------------------|
| 교육원소개                                                | 전체교육일정                                        | 개별신청         | 단체신청 | 상담문의    | 공지사항   | 학습유의사항           | 내강의실                 |
| 인사말                                                  | 교육일정보기                                        | 4 관리감독자      | 단체신청 | 1:1문의   | 공지사항   | 학습매뉴얼(다운로드)      | 학습중인 수업              |
| 교육원소개                                                | 교육안내                                          | 근로자교육        |      | 컨설팅 문의  | 서식다운로드 | 학습유의사항           | 학습종료된 수업             |
| 사업소개                                                 |                                               | 4대법정의무교육     |      |         | 법개정·   | 안전보건교육           | 대기중                  |
| 주요연혁                                                 |                                               |              |      |         | 시권사업정보 | 학습유의사항           | 수강신청내역               |
| 아오시는길                                                |                                               |              |      |         | 자주하는질문 | 학습장애해결           | 회원정보변경               |
|                                                      |                                               |              |      |         |        | 필수프로그램           |                      |
|                                                      |                                               |              |      |         |        | 베낀답안 방지<br>운영기준  |                      |
|                                                      |                                               |              |      |         |        | 부정행위방지정책         |                      |
| zoom 교                                               | 육 입장하기 →                                      |              |      |         | -      |                  |                      |
|                                                      |                                               |              | - (  | 4. 줌사용법 | 5. 우편: | 교육안내             | 6. 공지사항              |

#### 수강신청 방법

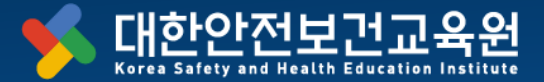

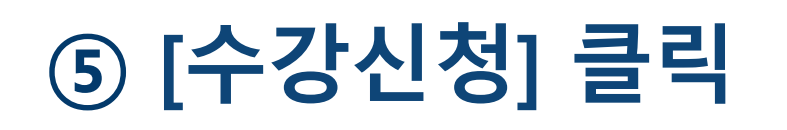

해당하는 시간/업종 확인 후
 [수강신청] 클릭

#### <mark>시간</mark>

1. 혼합 16시간 2. 혼합 8시간(오전, 오후) 3. 화상교육 8시간 中 선택

#### <mark>업종</mark>

1. 건설업

- 2. 제조업
- 3. 기타업 中 선택

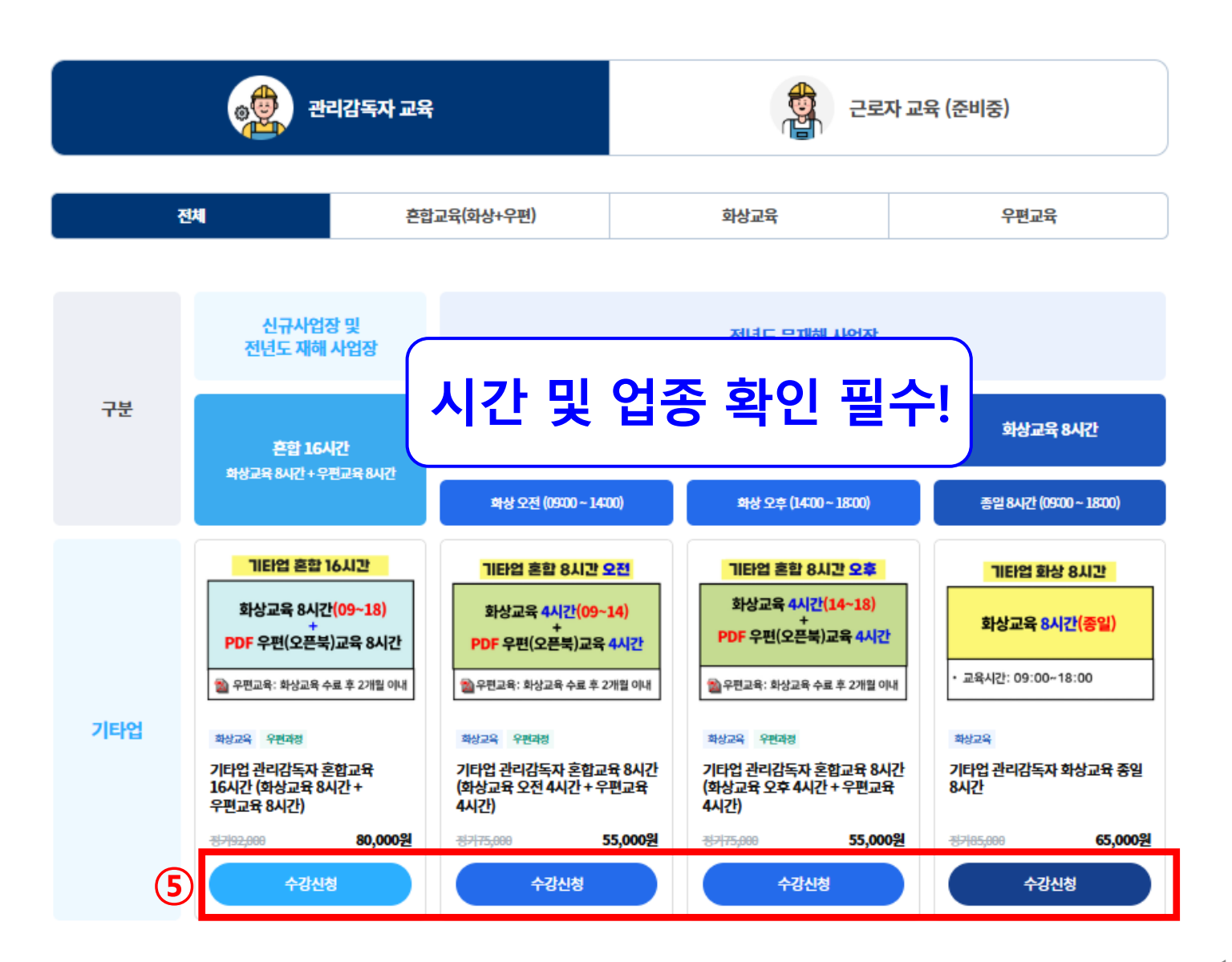

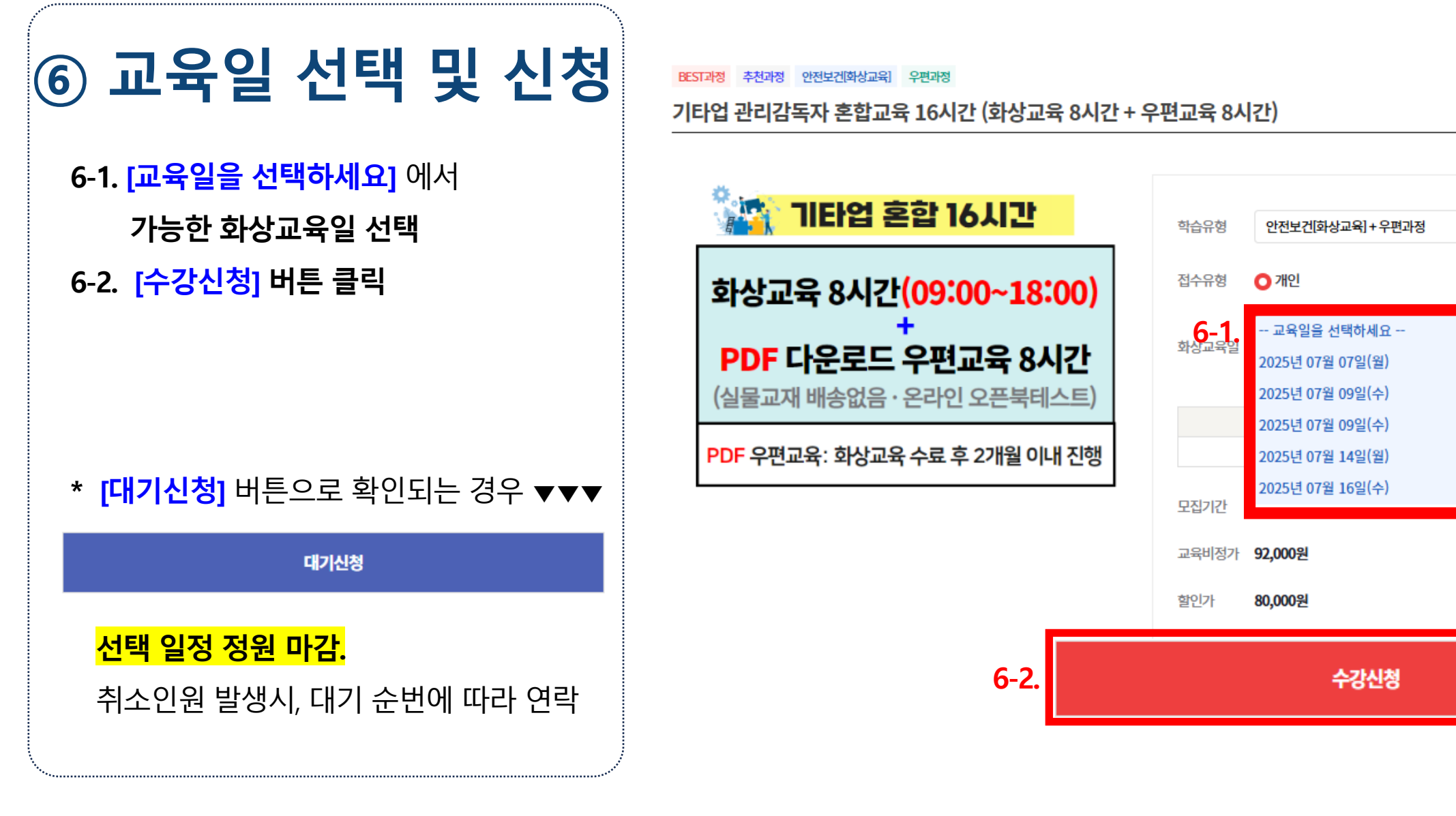

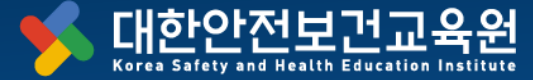

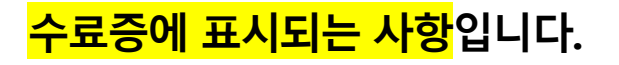

\* 사업장명, 대표자명은

- 전자계산서 수신용 이메일
- 사업장 유선번호
- 사업자주소
- 사업자등록번호
- 업종
- <mark>대표자명</mark>
- <mark>사업장명</mark>

## ⑦ 필수 정보 입력

수강신청 방법

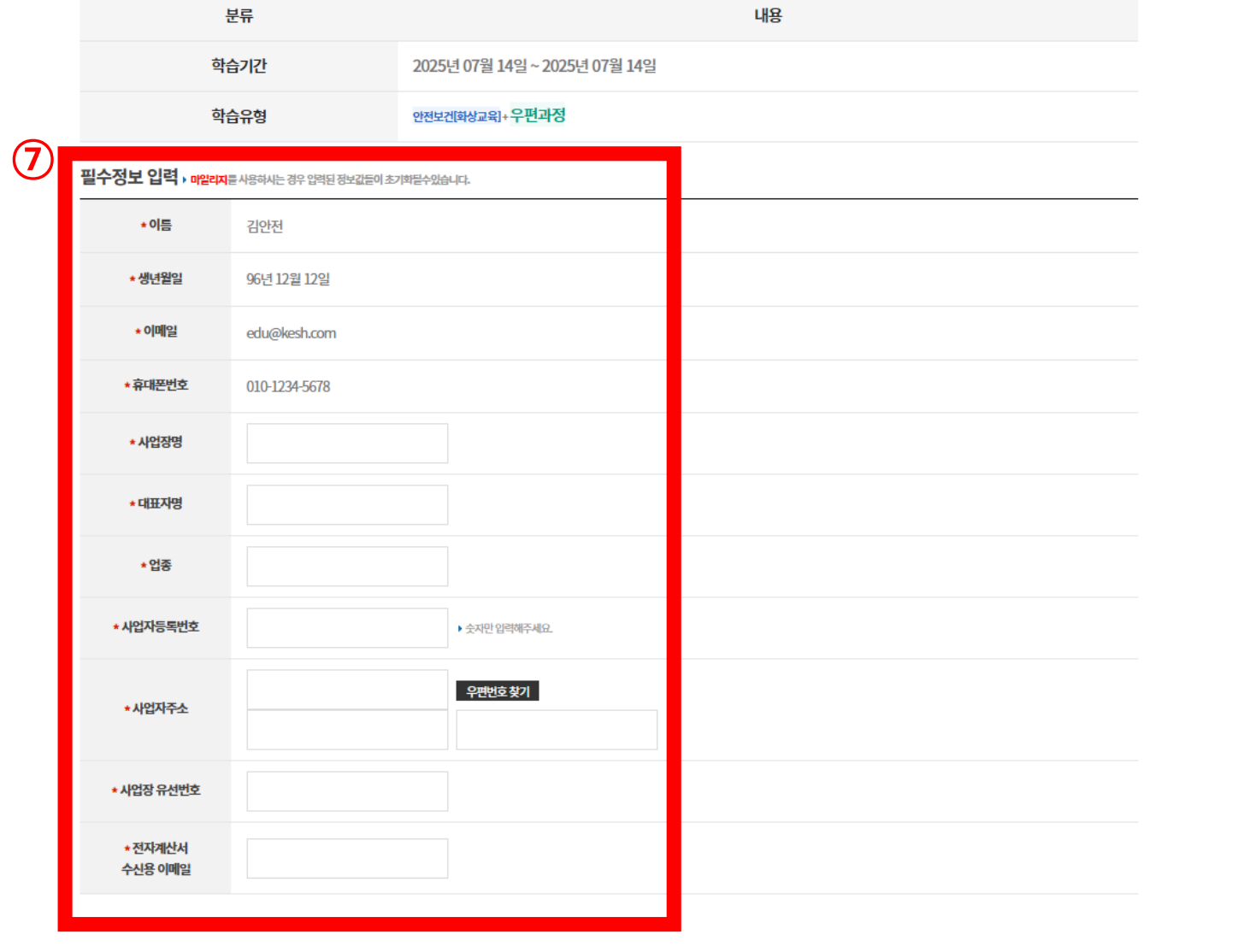

#### ※ 신청 진행중인 교육 과정 확인

기타업 관리감독자 혼합교육 8시간 (화상교육 오후 4시간 + 우편교육 4시간)

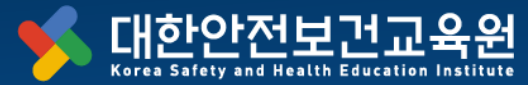

• [가상계좌/ 카드결제] 중 선택하여 진행

• 가상계좌 선택 시 : 계산서 자동 발행

발행 : 교육 신청 즉시 청구 발행

- 계산서 발행 여부 선택 가능

⑧ 결제 진행

• 카드결제 선택 시 : 매출전표만 발행(계산서X)

\* 계산서가 필요하신 경우 가상계좌 선택 필수!

**발행보류** : 계산서 관련 교육원으로 연락 필요.

최종 결제 정보

8

분류

강의정가

할인금액

최종결제금액

\* 주문 후 30일 안에 입금하지 않으면 주문이 취소됩니다.

계산서 발행 여부

[필수] 결제 서비스 이용 약관, 개인정보 처리 동의 >

결제 방법 선택 ▼

이메일 (선택)

 $\checkmark$ 

계산서는 즉시 청구 발행됩니다.

결제내역 받을 메일 입력

75,000원

55,000원

55,000원

○발행 ○발행보류

신용·체크카드

가상계좌

| ЦВ  |   |
|-----|---|
| 011 |   |
|     |   |
|     |   |
|     |   |
|     |   |
|     |   |
|     |   |
|     | 1 |

📢 대한안전보건교육원

공지사항

공지사항

서식다운로드

자주하는질문

법개정·지원사업정보 9

내강의실

학습중인 수업

학습종료된 수업

수강신청내역

회원정보변경

 $^{\sim}$ 

수강신청내역

**2** ж

상담문의

1:1문의

컨설팅 문의

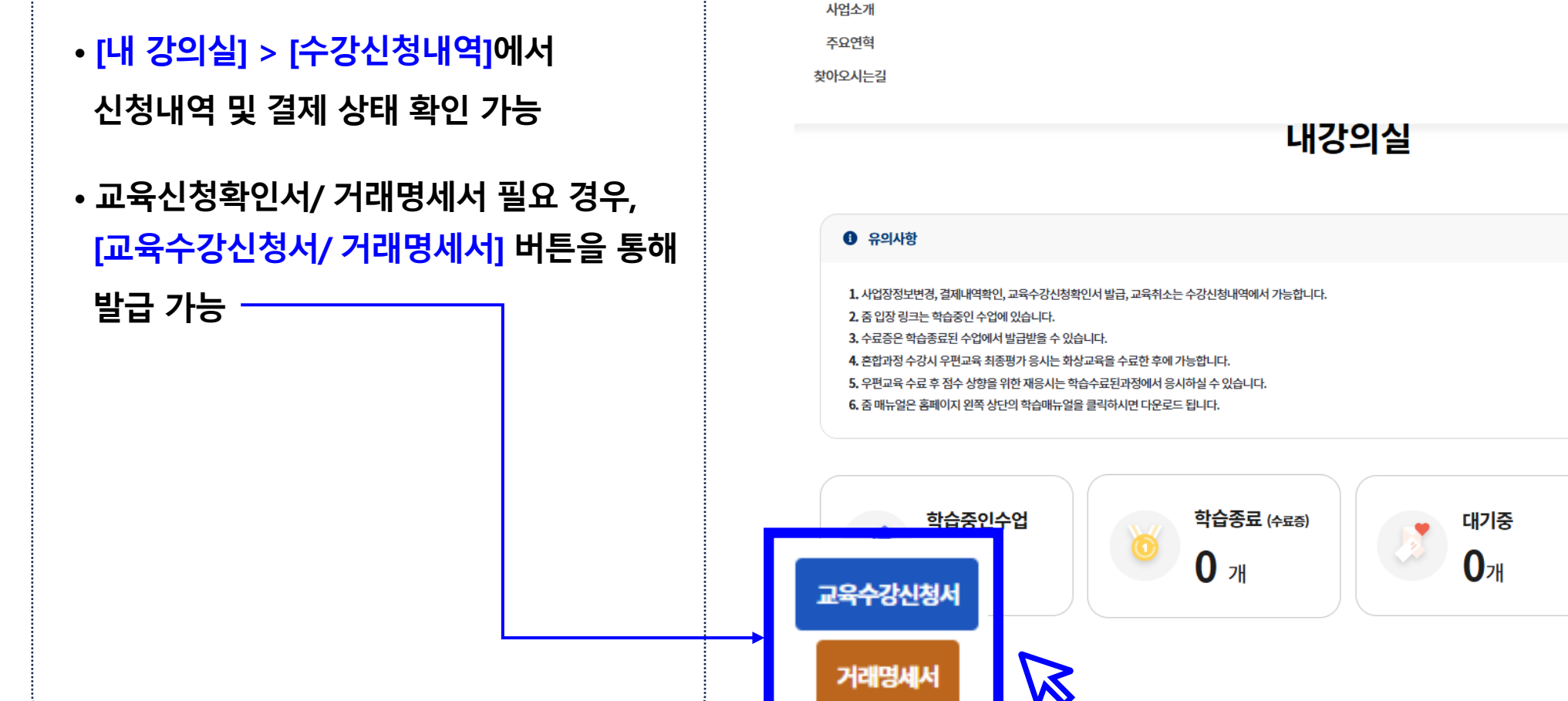

교육원소개

인사말

교육원소개

전체교육일정

교육일정보기

교육안내

수강신청 방법

⑨ 수강신청내역 확인

#### ※ 신청 진행중인 교육 과정 확인

단체신청

단체신청

개별신청

개별신청

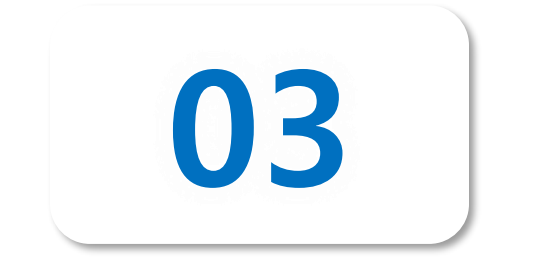

# 줌 사용법 안내

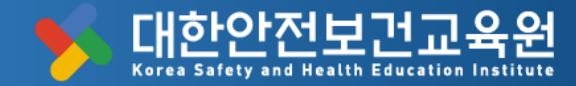

**Innovation for a Safer World** 

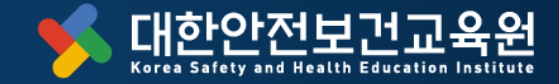

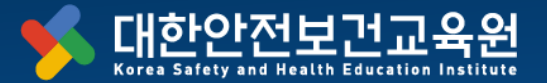

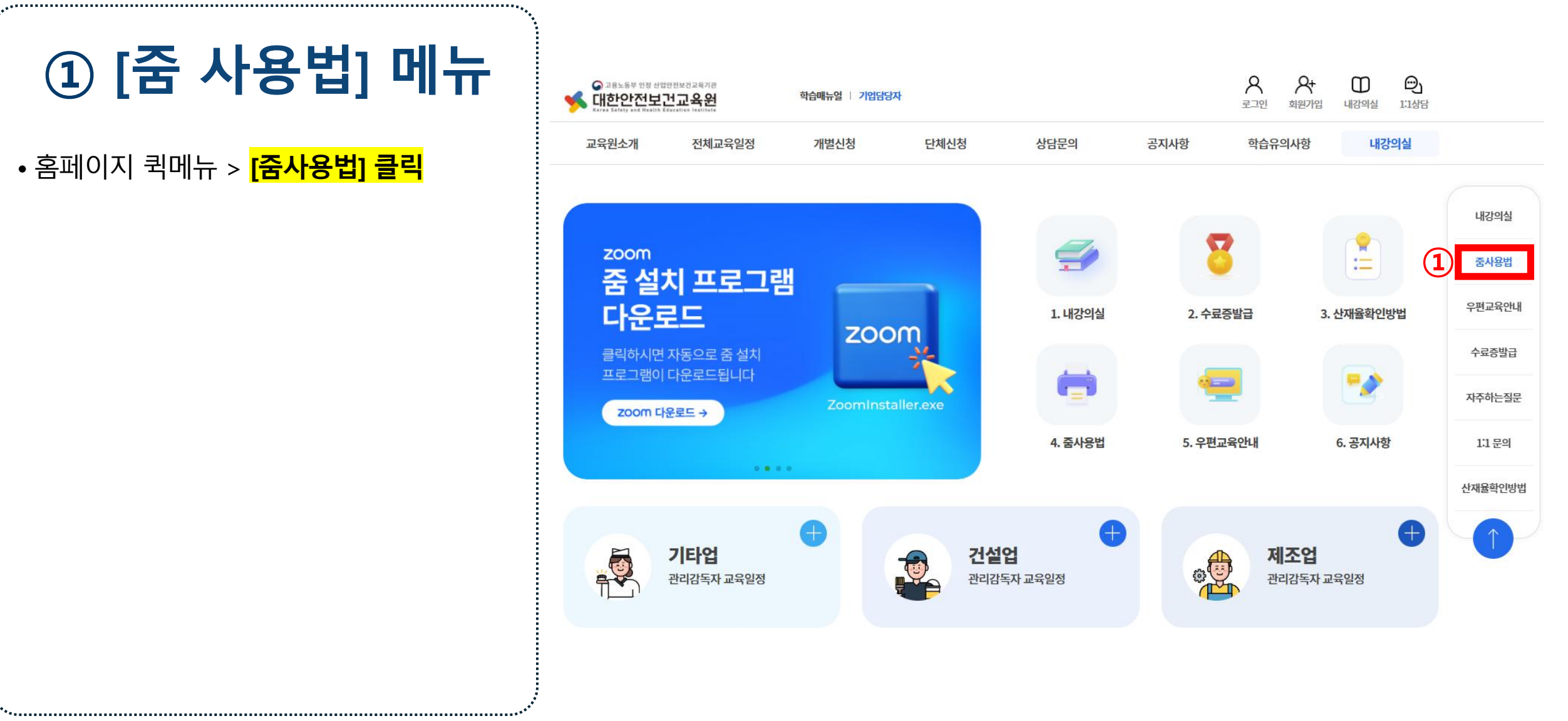

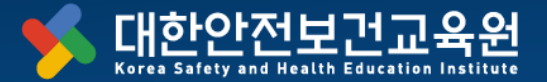

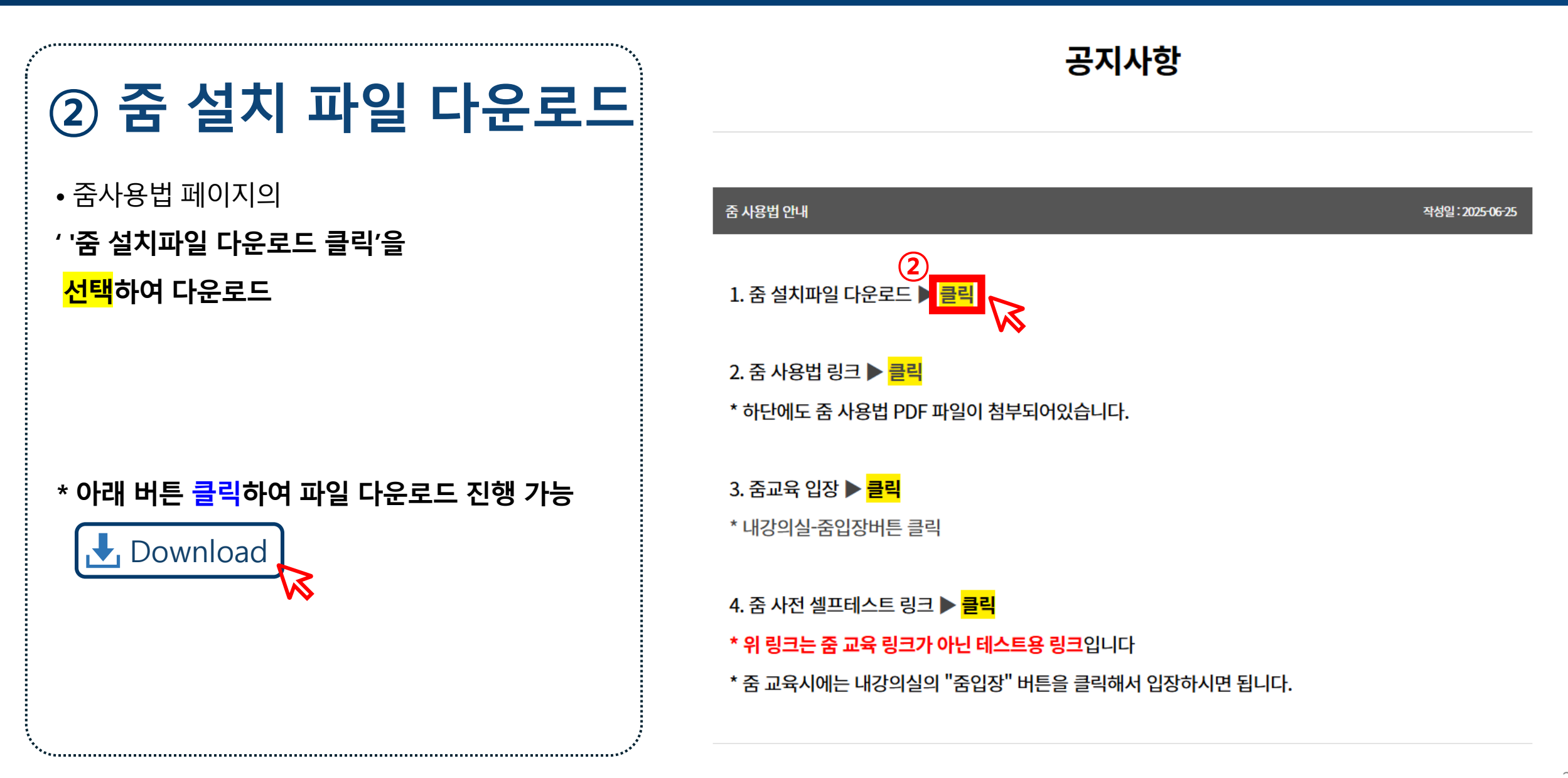

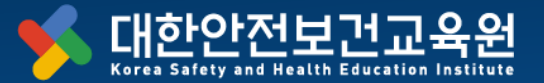

## ③ 다운로드 파일 확인

• 다운로드 된 파일 확인 필요

파일명 : ZoomInstaller

#### ※ 📀 edge로 접속 시 다운로드 확인 경로

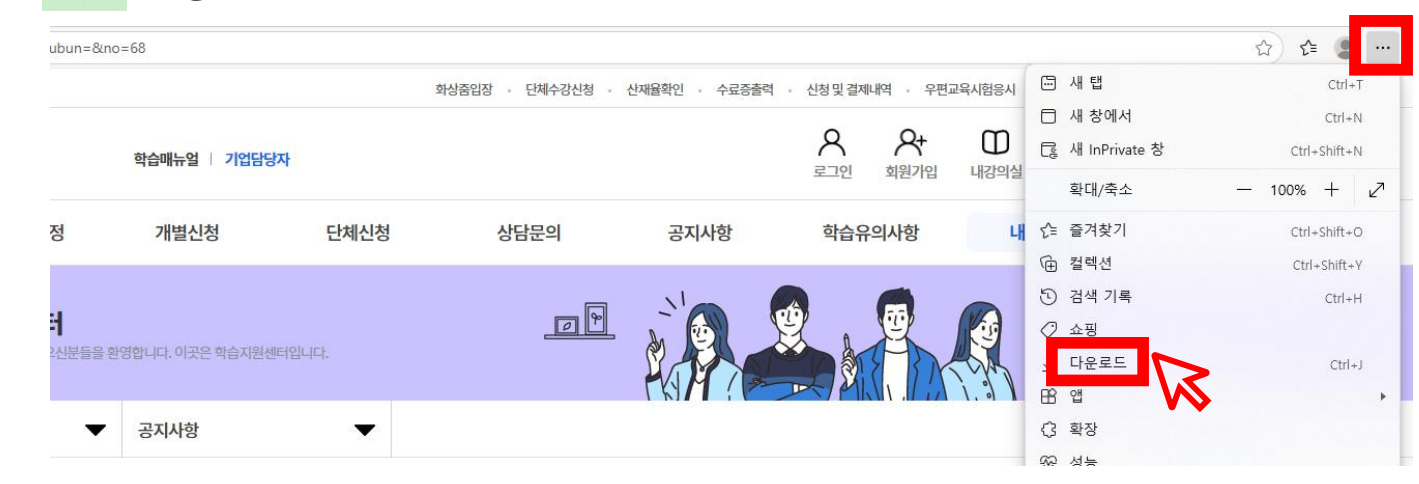

#### ※ 🧿 chrome로 접속 시 다운로드 확인 경로

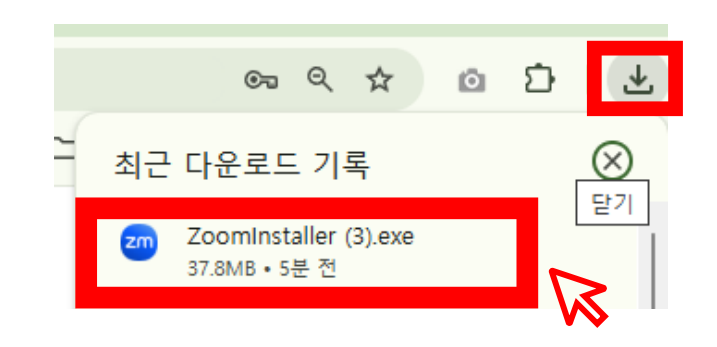

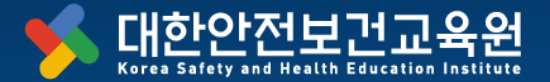

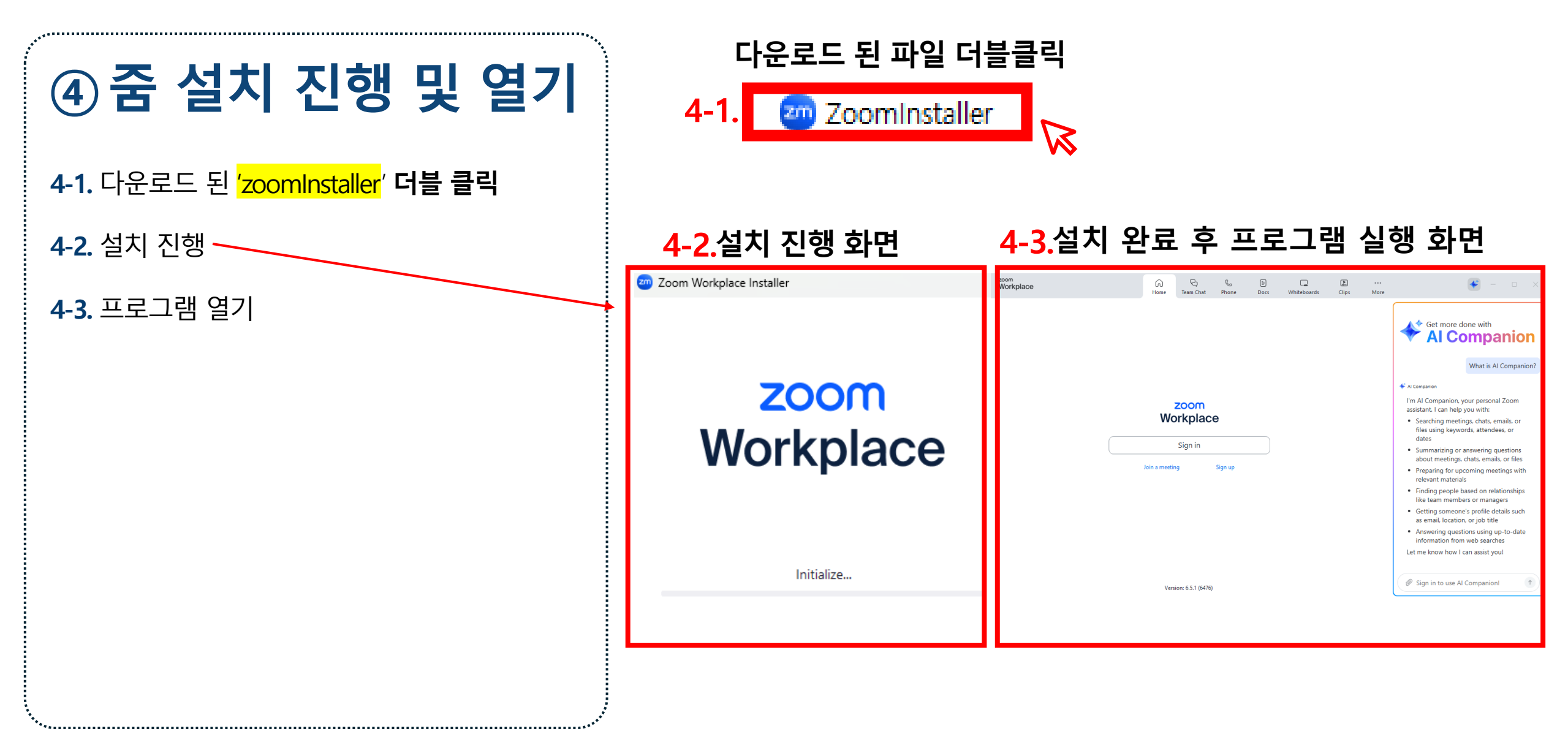

# 중(zoom) 언어 설정(외국어로 보이는 경우)

Innovation for a Safer World

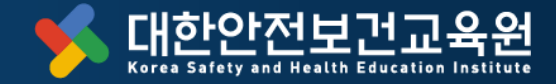

## 중(zoom) 언어 설정(외국어로 보이는 경우)

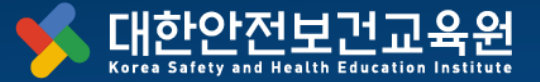

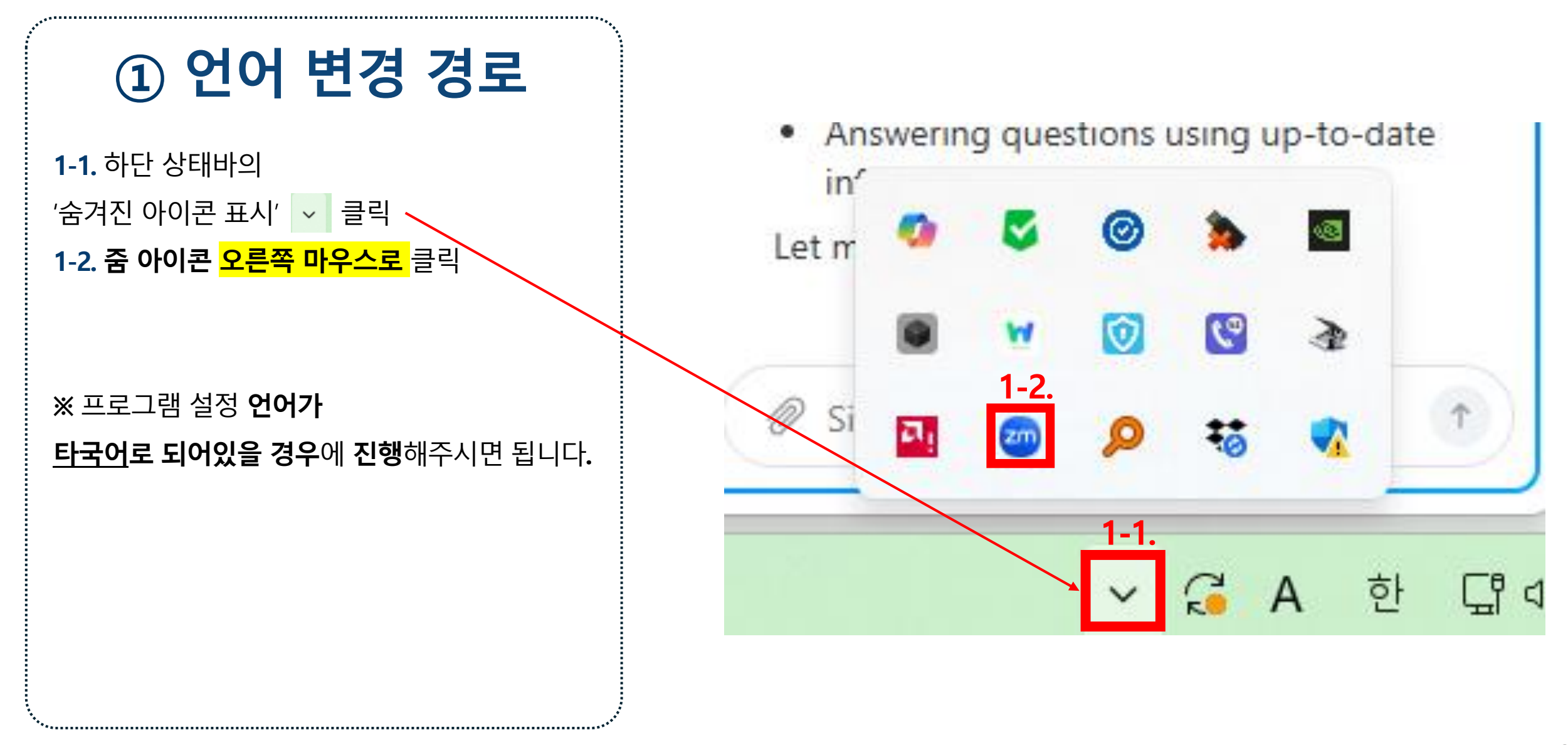

### 중(zoom) 언어 설정(외국어로 보이는 경우)

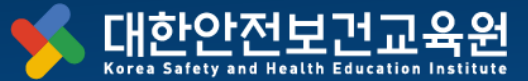

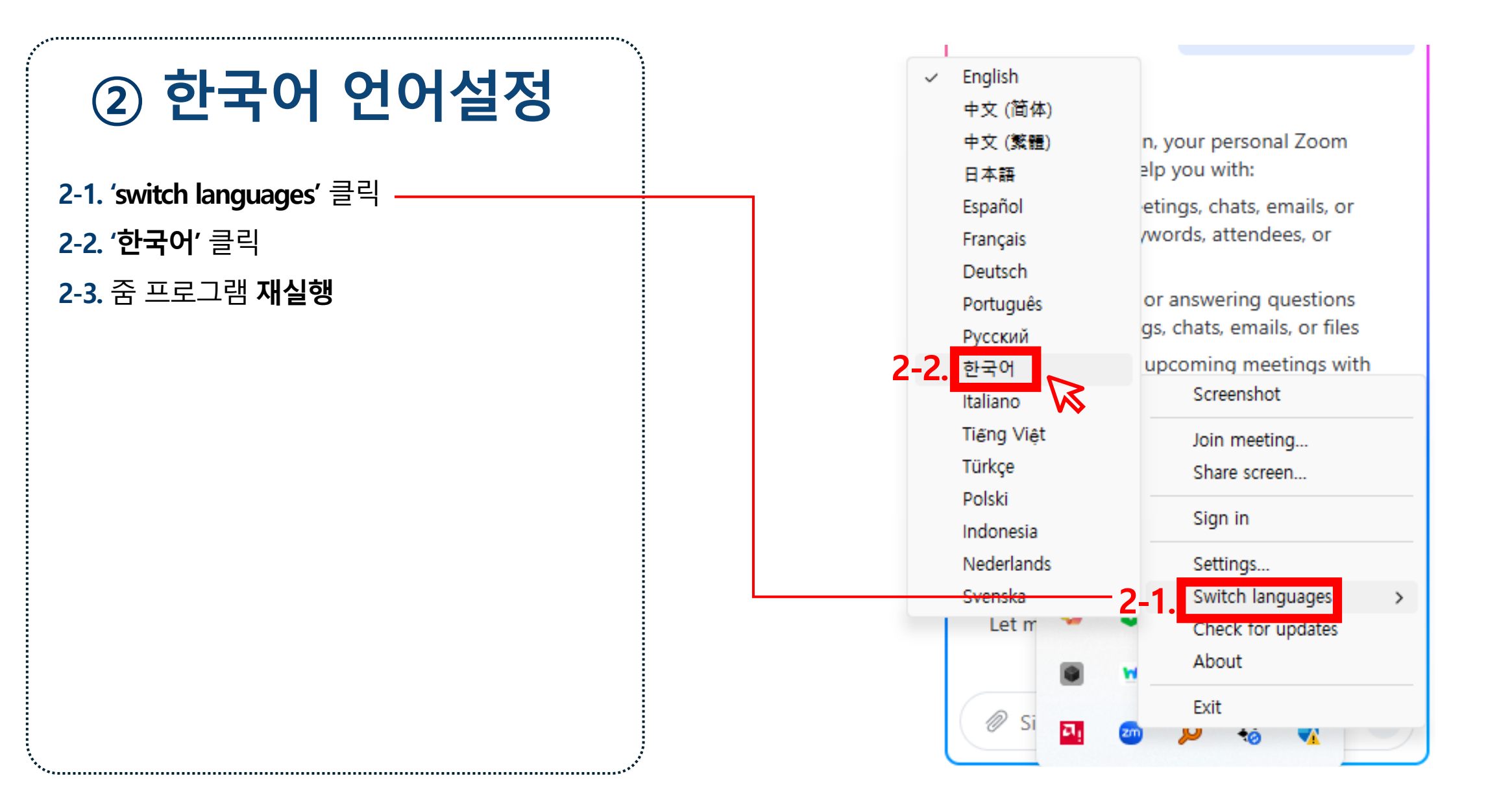

# 줌(zoom) 사용법 다운로드 방법

Innovation for a Safer World

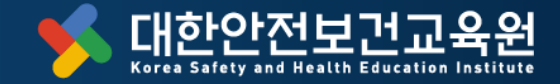

## 중(zoom) 사용법 <u>다운로드 방법</u>

• 홈페이지 퀵메뉴 > [줌사용법] 클릭

\*접속 기기별 줌 사용법을 자세히

·• •

알고 싶으신 분들에게

안내되는 매뉴얼입니다.

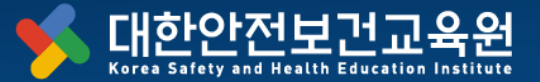

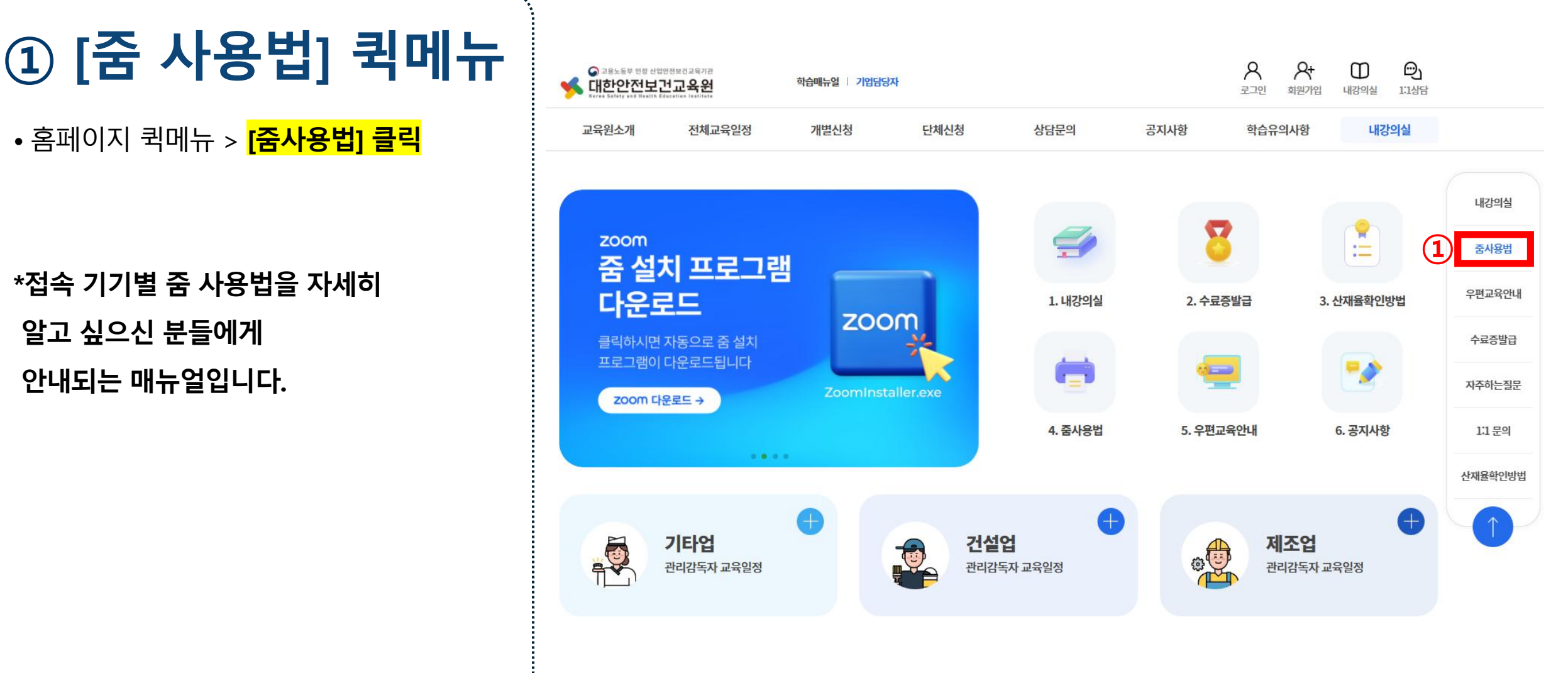

#### 줌(zoom) 사용법 다운로드 방법

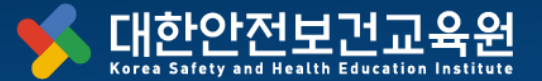

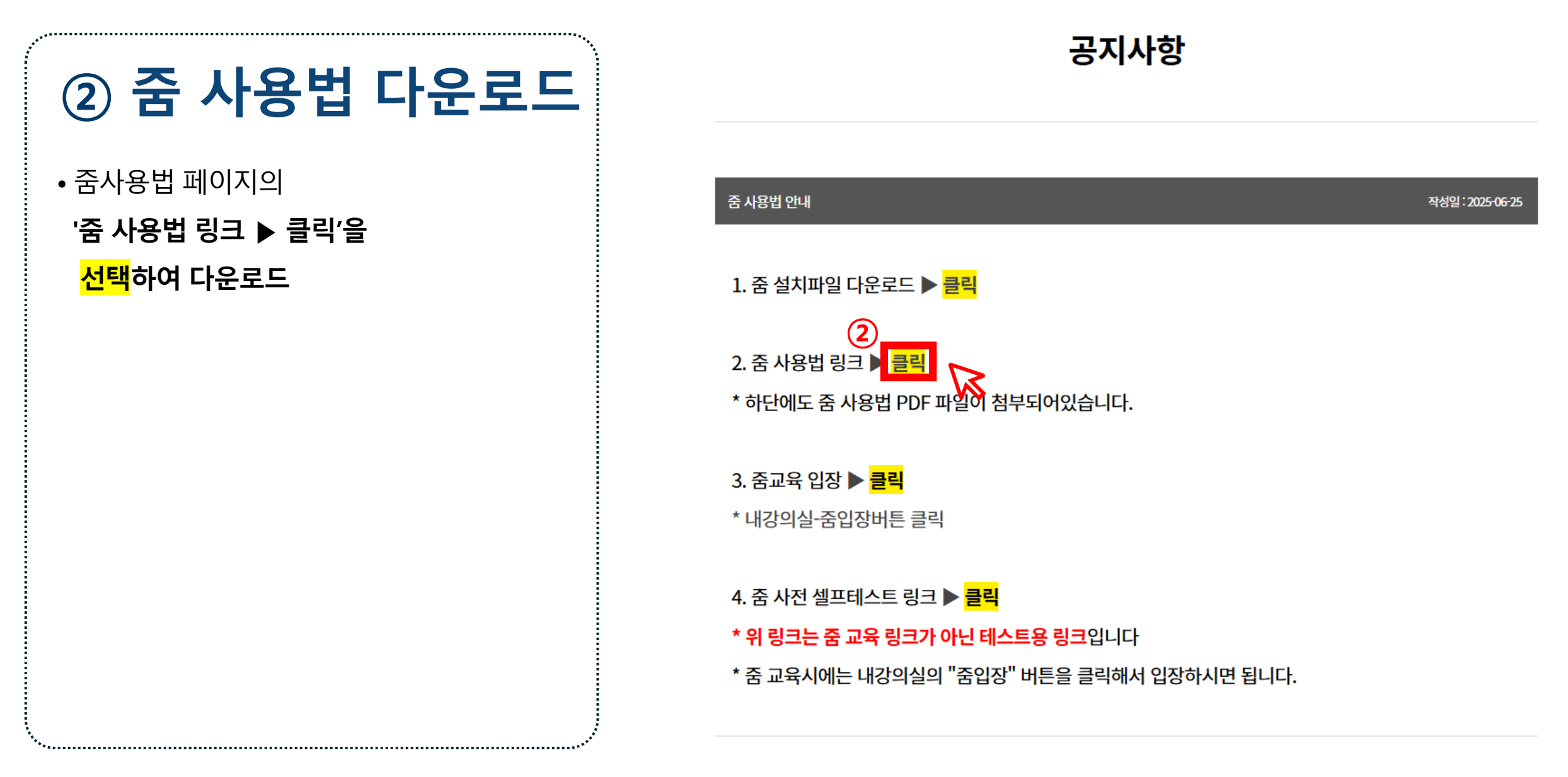

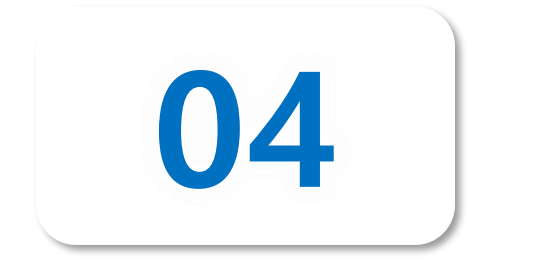

# 화상교육 입장 방법

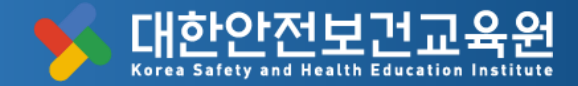

### 화상교육 입장 방법

\*\*\*\*

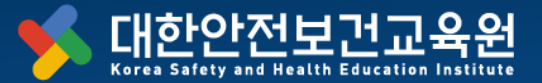

| ① 홈페이지 로그인                        | · 고용노동부 인정 산업                          | 안전보건교육기관<br>건교육원<br>decelles lealings | 학습매뉴얼   기업담당               | 자                |                                   | 1                                                    | 오         오           로그인         회원가입                                                        | (1)<br>내강의실 111상담                             |
|-----------------------------------|----------------------------------------|---------------------------------------|----------------------------|------------------|-----------------------------------|------------------------------------------------------|-----------------------------------------------------------------------------------------------|-----------------------------------------------|
|                                   | 교육원소개                                  | 전체교육일정                                | 개별신청                       | 단체신청             | 상담문의                              | 공지사항                                                 | 학습유의사항                                                                                        | 내강의실                                          |
| ·<br>② [내강의실]<br>▼<br>③ [학습중인 수업] | 인사말<br>교육원소개<br>사업소개<br>주요연혁<br>찾아오시는길 | 교육일정보기<br>교육안내                        | 관리감독자<br>근로자교육<br>4대법정의무교육 | 단체신청             | 1:1문의<br>컨설팅 문의<br><b>4. 줌사용법</b> | 공지사항<br>서식다운로드<br>법개정·<br>지원사업정보<br>자주하는질문<br>5. 우편고 | 학습매뉴얼(대문로) 3<br>학습유의사항<br>안전보건교육<br>학습유의사항<br>학습장애해결<br>필수프로그램<br>비낀답안 방지<br>운영기준<br>부정행위방지정책 | 학습종민수업<br>학습종료된 수업<br>대기중<br>수강신청내역<br>회원정보변경 |
|                                   |                                        | <b>기타업</b><br>관리감독자 교육일정              | •                          | <b>건설</b><br>관리감 | [ <b>업</b><br>독자 교육일정             |                                                      | 제조업<br>관리감독자 교                                                                                | 육일정                                           |

#### 화상교육 입장 방법

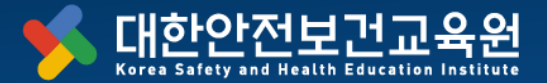

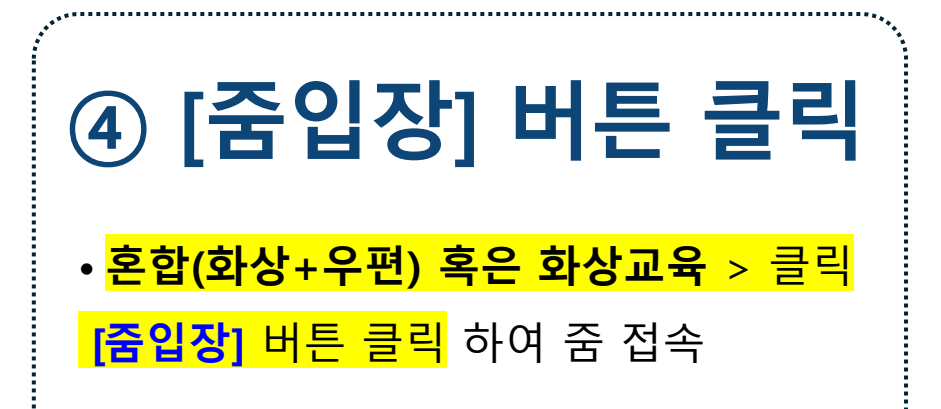

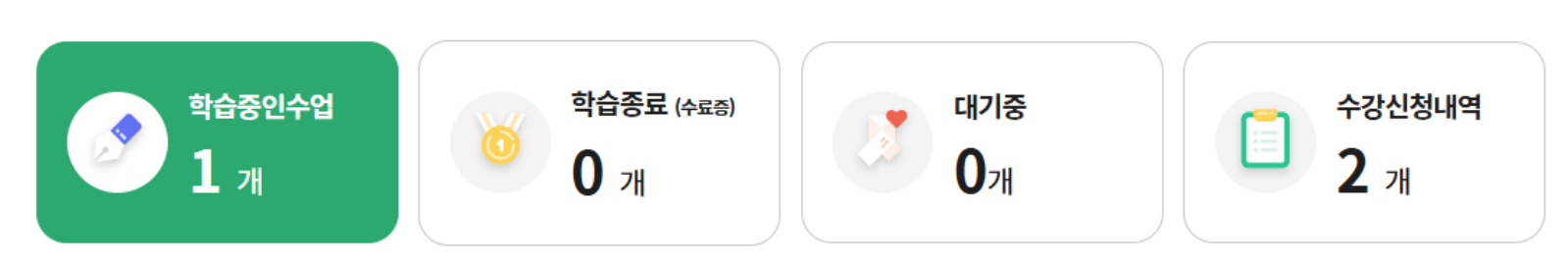

#### 🗸 혼합(화상+우편), 화장교육 중 교육과정 선택<sup>Q</sup>

|     | 혼합(화상        | +우편)                                                           | 화상교육                                     | 우편교육                                                     |             |               | 일반                                                               |       |
|-----|--------------|----------------------------------------------------------------|------------------------------------------|----------------------------------------------------------|-------------|---------------|------------------------------------------------------------------|-------|
| No. | 중링크/<br>시험응시 |                                                                | 강의명                                      | 교육기간                                                     | 시험          | 총점            | 교안파일                                                             | 교육일변경 |
| 4   | 중입장          | <sup>화상교육</sup> + 우편과정<br>[2025년도 187<br>제조업 관리감독<br>+ 우편교육 8시 | ]<br>자 혼합교육 16시간 (화상교육 8시간<br><u>간</u> ) | 화상교육 : 2025년 05월 28일<br>우편교육 : 화상교육 수료 당일<br>18시부터 2개월동안 | 해당없음<br>미제출 | 해당없음<br>0/100 | <ul> <li>★ (화상)교안<br/>내려받기</li> <li>★ (우편)교안<br/>내려받기</li> </ul> | 교육일변경 |

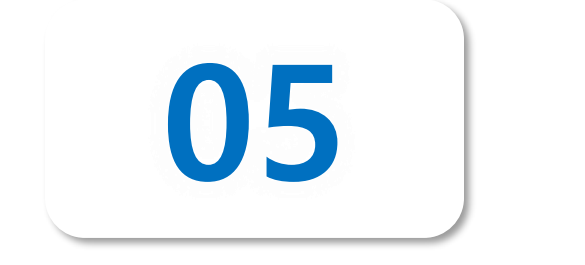

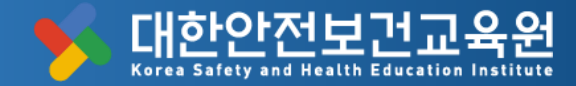

\*\*\*\*

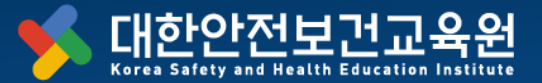

| ① 홈페이지 로그인                        | · 고용노동부 인정 산업                          | 안전보건교육기관<br>건교육원         | 학습매뉴얼   기업담당               | 사                |                            | 1                                                    | <b>ਨ</b><br>ਵਾਈ <b>ਕ</b> ਈਆਬ                                                                   | 대강의실 1:1상담                                    |
|-----------------------------------|----------------------------------------|--------------------------|----------------------------|------------------|----------------------------|------------------------------------------------------|------------------------------------------------------------------------------------------------|-----------------------------------------------|
|                                   | 교육원소개                                  | 전체교육일정                   | 개별신청                       | 단체신청             | 상담문의                       | 공지사항                                                 | 학습유의사항                                                                                         | 내강의실                                          |
| ·<br>② [내강의실]<br>▼<br>③ [학습중인 수업] | 인사말<br>교육원소개<br>사업소개<br>주요연혁<br>찾아오시는길 | 교육일정보기<br>교육안내           | 관리감독자<br>근로자교육<br>4대법정의무교육 | 단체신청             | 1:1문의<br>컨설팅 문의<br>4. 줌사용법 | 공지사항<br>서식다운로드<br>법개정·<br>지원사업정보<br>자주하는질문<br>5. 우편고 | 학습매뉴얼(પ્રਭર 3<br>학습유의사항<br>안전보건교육<br>학습유의사항<br>학습장애해결<br>필수프로그램<br>베낀답안 방지<br>운영기준<br>부정행위방지정책 | 학습중인수업<br>학습종료된 수업<br>대기중<br>수강신청내역<br>회원정보변경 |
|                                   |                                        | <b>기타업</b><br>관리감독자 교육일정 | •                          | <b>건설</b><br>관리감 | <b>업</b><br>독자 교육일정        |                                                      | 제조업<br>관리감독자교                                                                                  | 나<br>민육일정                                     |

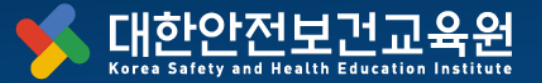

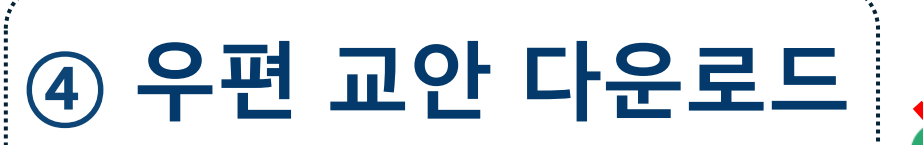

- 해당하는 교육 항목 체크
- <mark>[(우편)교육 교안 내려받기]</mark>
- 클릭하여 pdf 파일 다운로드 및 학습

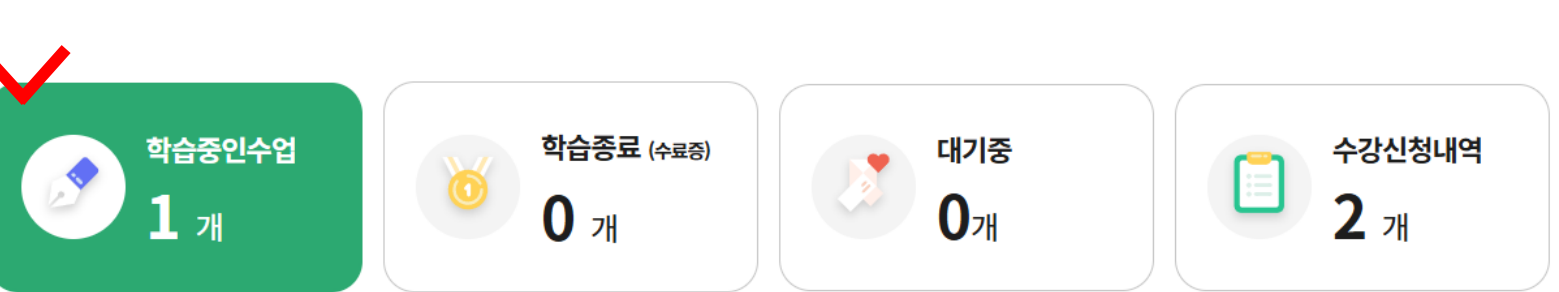

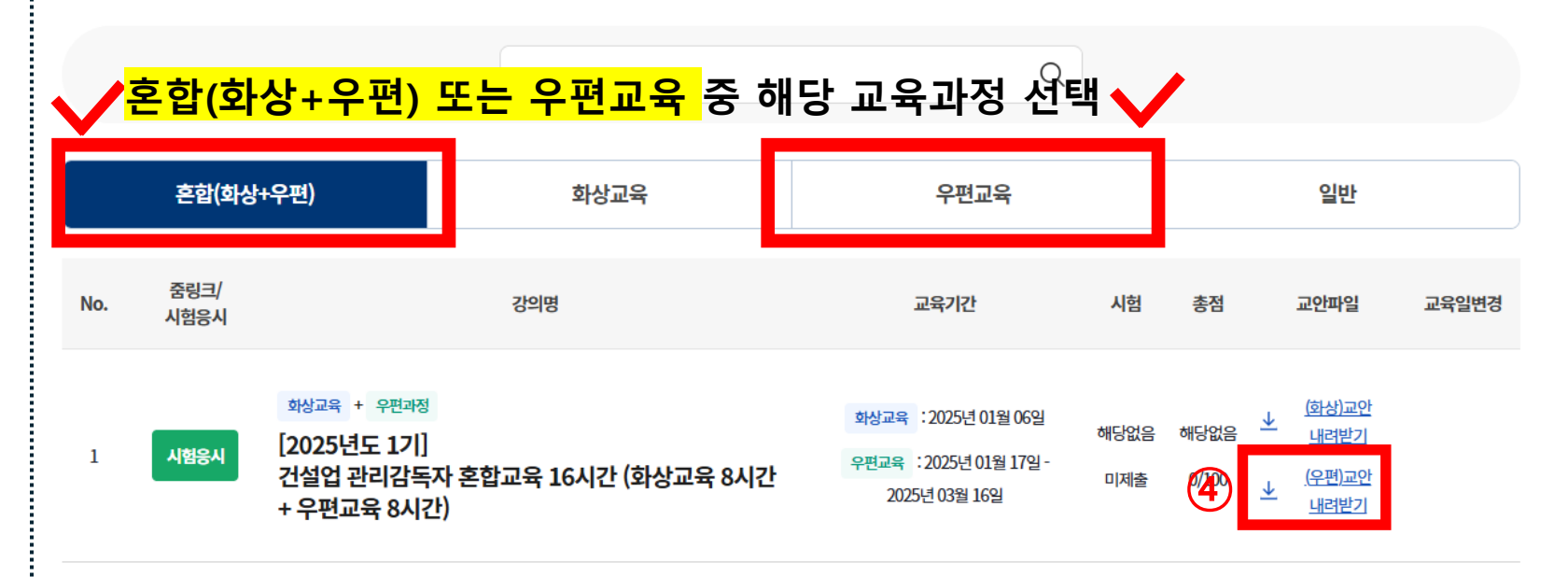

• 신청된 교육 항목 체크

• <mark>[시험응시]</mark> 버튼 클릭

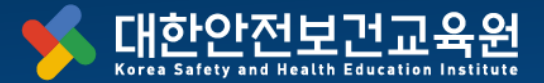

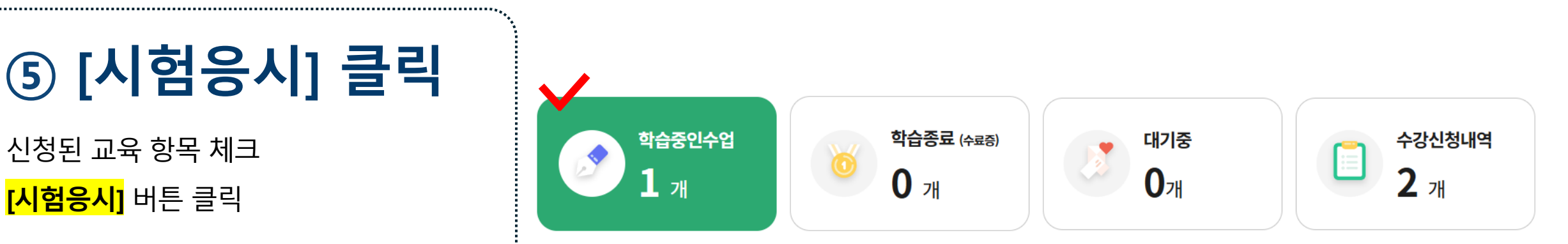

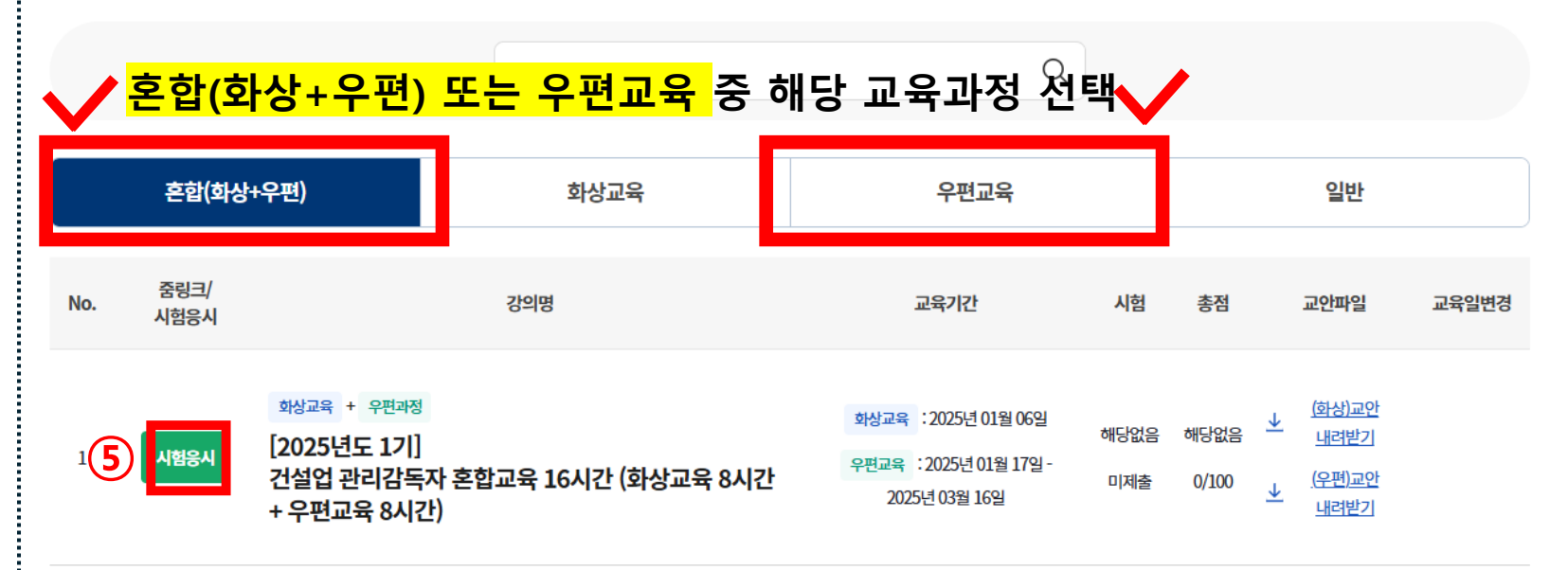

⑥ 본인인증 1회 진행

• 휴대폰 인증 시, 본인 명의가 아닌 경우,

• **휴대폰 인증/아이핀 인증** 중 선택

'아이핀' 인증 진행

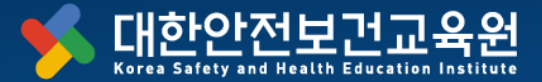

## 본인인증

#### 본인인증

대리수강 방지를 위해서 시험응시전 최초 1회 인증을 반드시 진행해야 합니다. 고객님의 개인정보는 본인의 동의 없이 제 3자에게 제공되지 않으며, 개인정보 취급방침에 따라 외부 위협으로 부터 안전하게 보호 되고 있습니다. 고객님께서 입력하신 정보를 안전하고 정확하게 관리하기 위해 최선을 다하겠습니다.

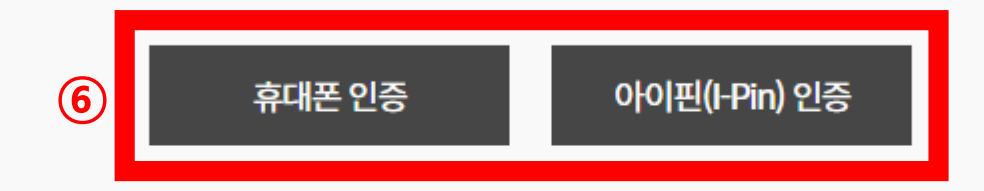

※ 휴대폰 인증 시 본인 명의가 아닌 경우 정상적으로 인증되지 않습니다.

#### 40

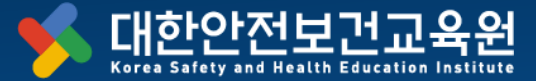

## ⑦ 핸드폰 본인인증

7

- 7-1. 통신사 선택
- 7-2. 필수사항에 동의체크
- 7-3. 인증하기 클릭
- ※ 본인인증에 문제가 있으시면
   교육원으로 연락 바랍니다
   (T. 02-867-6404)

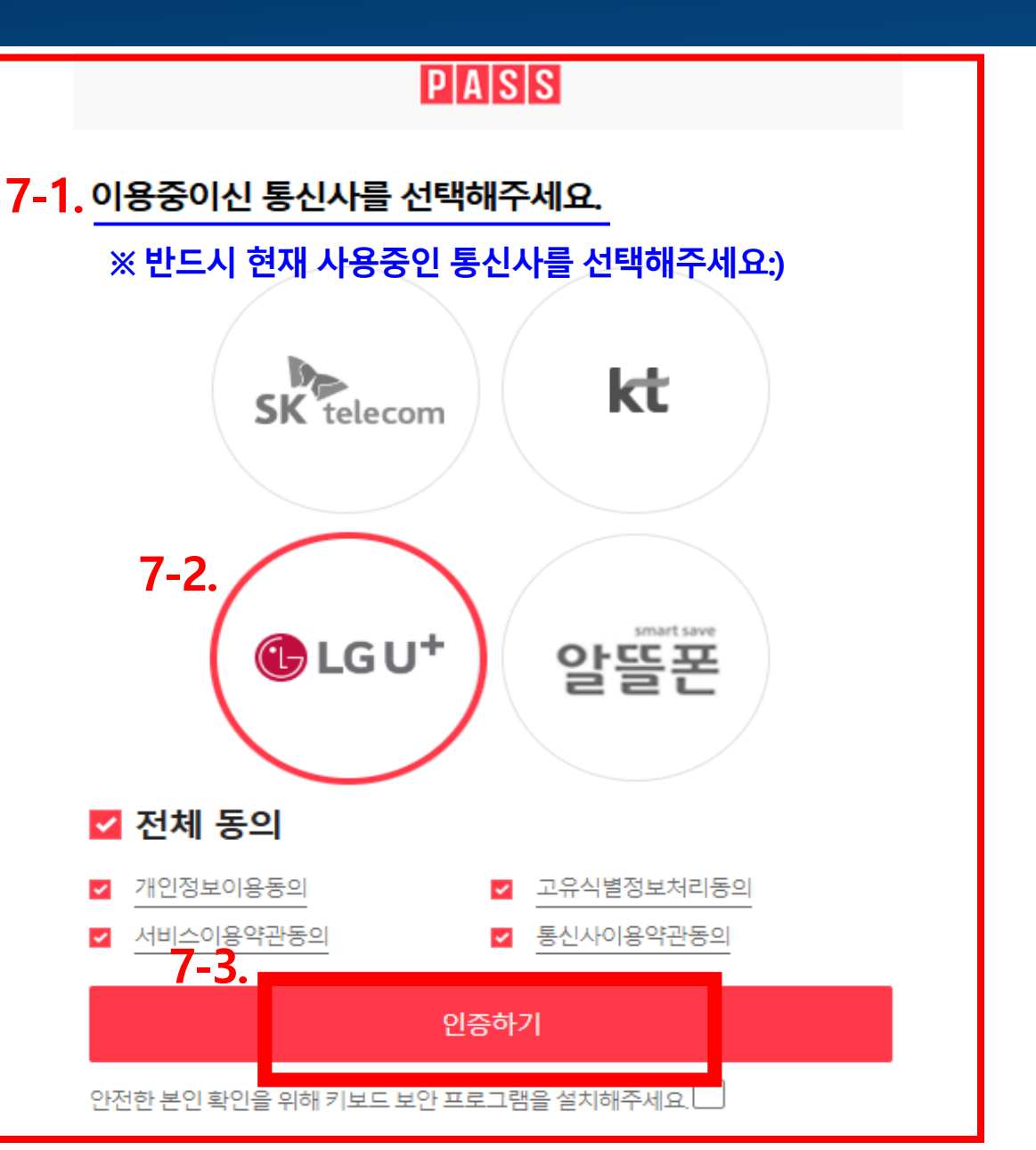

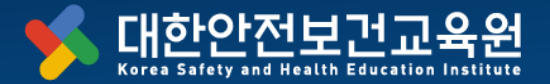

## ⑧ 최종 평가응시

- <mark>[평가응시]</mark> 버튼 클릭
- 문항수 : 10문항
- <mark>합격 기준 : 60점 이상</mark>
- 재시험 가능 횟수 : 10번

#### ※ 다운 받은 **우편교육 교안(PDF)**을 이용하여 평가응시

| 구분                                 | 강의명                                                                               | 교육기                                        | 간    | 시험    | 총점    |
|------------------------------------|-----------------------------------------------------------------------------------|--------------------------------------------|------|-------|-------|
| 화상교육 +<br>우편과정                     | [2025년도 1기] 기타업 관리감독자_혼합교육_16시간                                                   | 2025년도 1기] 기타업 관리감독자_혼합교육_16시간 2025-01-10~ |      | 0/100 | 0/100 |
| ※ <mark>수료증 발급</mark> 은 수료 후 출력이 기 | 능합니다                                                                              |                                            |      |       |       |
| 항목                                 |                                                                                   | 평가                                         |      |       |       |
| 평가비율                               | 100% 반영                                                                           |                                            | 점수   |       | 0점이상  |
| 총점                                 | 반영된 평가 합산 <b>60</b> 점 이상                                                          |                                            | 수료여부 |       | 미수료   |
| 진행여부                               |                                                                                   | 학습완료                                       |      |       |       |
| 평가                                 | <b>평가응시</b><br><mark>시험기간 : 2025-01-10 ~ 2025-03-11</mark><br>시험시간 : ~<br>응시아이피 : |                                            | 미제출  | 8     | 평가응시  |

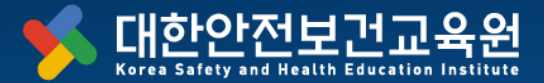

# ⑨ 시험응시 진행 화면

- 시험 시간 : 60분
- 10문제 응시 후 '<mark>제출하기'</mark> 버튼 반드시 클릭

#### ※ 다운 받은 **우편교육 교안(PDF)**을

이용하여 평가응시

| 3 | 희종평가 [ 시험용                                                                                                    | <u></u> 3시]                                       |                     |      |
|---|----------------------------------------------------------------------------------------------------|---------------------------------------------------|---------------------|------|
|   | ИВ                                                                                                    |                                                   |                     |      |
|   | 66                                                                                                    |                                                   |                     |      |
|   | 접속IP                                                                                                    | 211.193.31.198                                    |                     |      |
|   | 시험시작시간                                                                                                    | 2025-07-02 08:55:06                               |                     | _    |
|   | 시험종료시간                                                                                                    |                                                   |                     |      |
|   | 남은시험시간                                                                                                    | 현재 남은 시간은 <mark>59분 52초</mark> 입니다.               | ※ 실시간으로 남은 시간 확인 필요 |      |
|   | 문제 1. 재해자 구조요령<br><ul> <li>1. 재해발생시 119 연<sup>4</sup></li> <li>2. 재해자 발견시 즉시</li> <li>3. 환기실시</li> <li>4. 공기호흡기, 송기미</li> </ul> | 이 아닌 것을 고르세요<br>락<br>'밀폐공간으로 진압하여 구조<br>-스크 등을 착용 |                     |      |
| ł | 총 10문제 중 1번 문제를 될<br>다음문제 >                                                                                                    | 풀고 계십니다.                                          |                     | 제출하기 |

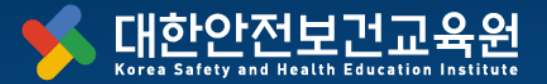

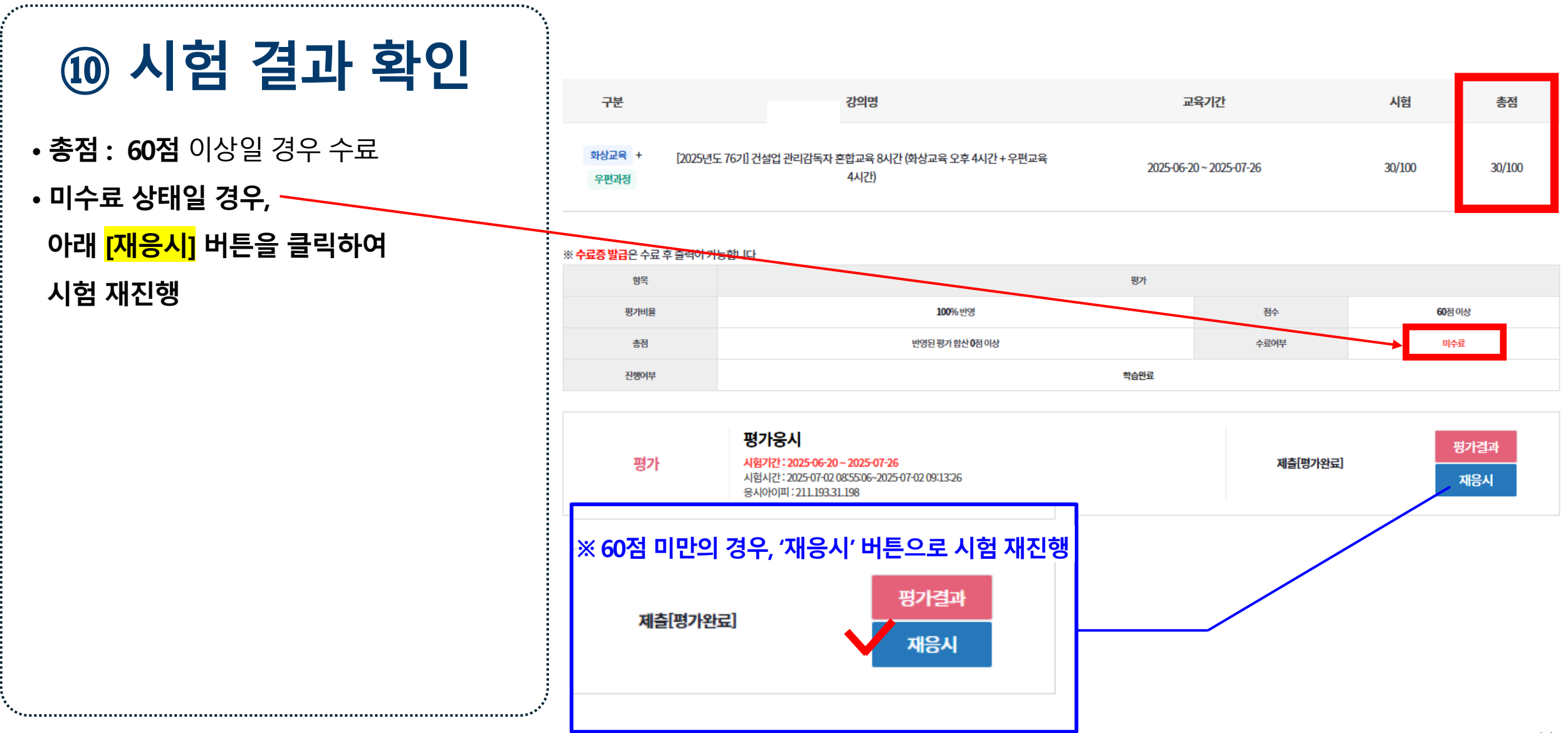

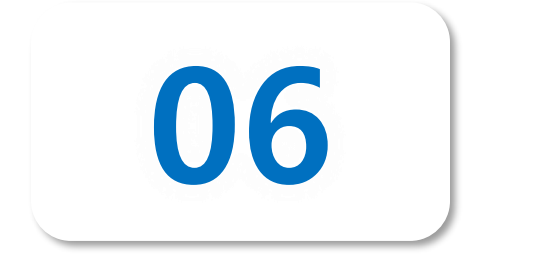

# 수료증 발급 방법

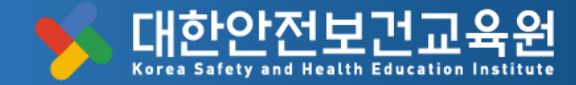

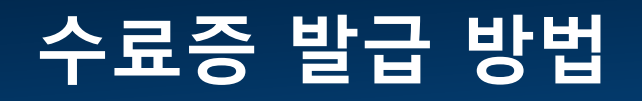

\*\*\*\*

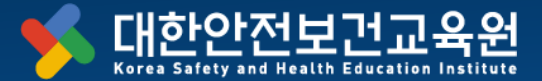

| ① 홈페이지 로그인                                                    | · 고용노동부 인정 산업<br>· 대한안전보<br>Kerea Safety and Health E | 안전보건교육기관<br>건고육원<br>decelles lastitute | 학습매뉴얼   기업딤                | 당자                |                                   | 1                                                    | <b>入</b><br><sup>支</sup> 二인 <sup>회원</sup> 개입                                               | ()) ())<br>내강의실 1:1상담                          |
|---------------------------------------------------------------|-------------------------------------------------------|----------------------------------------|----------------------------|-------------------|-----------------------------------|------------------------------------------------------|--------------------------------------------------------------------------------------------|------------------------------------------------|
|                                                               | 교육원소개                                                 | 전체교육일정                                 | 개별신청                       | 단체신청              | 상담문의                              | 공지사항                                                 | 학습유의사항 2                                                                                   | 내강의실                                           |
| <ul> <li>② [내강의실]</li> <li>▼</li> <li>③ [학습종료된 수업]</li> </ul> | 인사말<br>교육원소개<br>사업소개<br>주요연혁<br>찾아오시는길                | 교육일정보기<br>교육안내                         | 관리감독자<br>근로자교육<br>4대법정의무교육 | 단체신청              | 1:1문의<br>컨설팅 문의<br><b>4. 줌사응법</b> | 공지사항<br>서식다운로드<br>법개정·<br>지원사업정보<br>자주하는질문<br>5. 우편교 | 학습매뉴얼(대문로)<br>학습유의사항<br>안전보건교육<br>학습유의사항<br>학습장애해결<br>필수프로그램<br>베낀답안방지<br>운영기준<br>부정행위방지정책 | 학습중인 수업<br>학습종료된 수업<br>대기중<br>수강신청내역<br>회원정보변경 |
|                                                               |                                                       | <b>기타업</b><br>관리감독자 교육일정               | •                          | <b>건설</b><br>관리감독 | <b>업</b><br>ক্ন্ম 교육일정            |                                                      | <b>제조업</b><br>관리감독자 교육                                                                     | 🕀                                              |

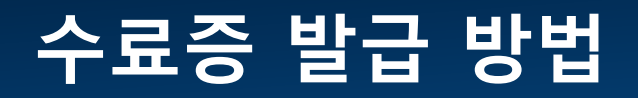

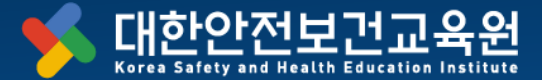

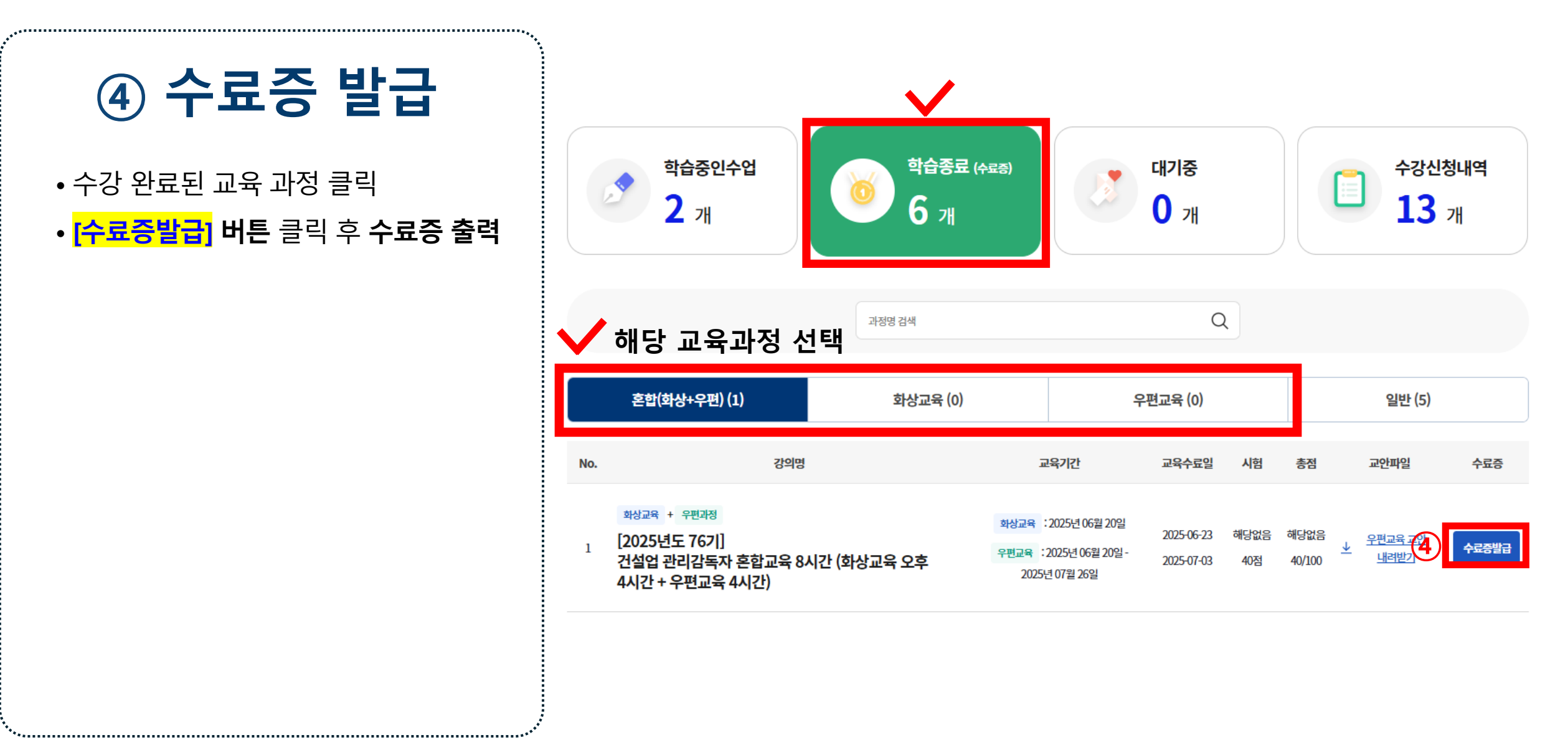

## 안전활동에 도움이 되길 바랍니다.

※ 본 교안은 저희 "대한안전보건교육원"의 개발 콘텐츠 입니다. 소속 파트너 강사를 위한 강의에 제한하므로 타기관 등 외부 유출 또는 협의하지 않은 무단 사용은 법적인 책임이 발생합니다.

Copyright © 2022 kshec.co., ltd. all rights reserved

T. 02. 867. 6404.
F. 0503. 8379. 2459
E. edu@kesh.co.kr
w. http://www.kesh.co.kr

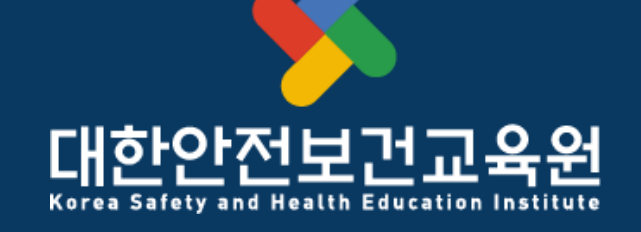

To make better safe world

고용노동부 제2022-180016호 지정 등록 안전보건교육기관